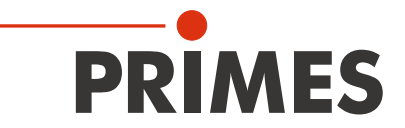

# **Operating Manual**

Translation of the Original Instructions

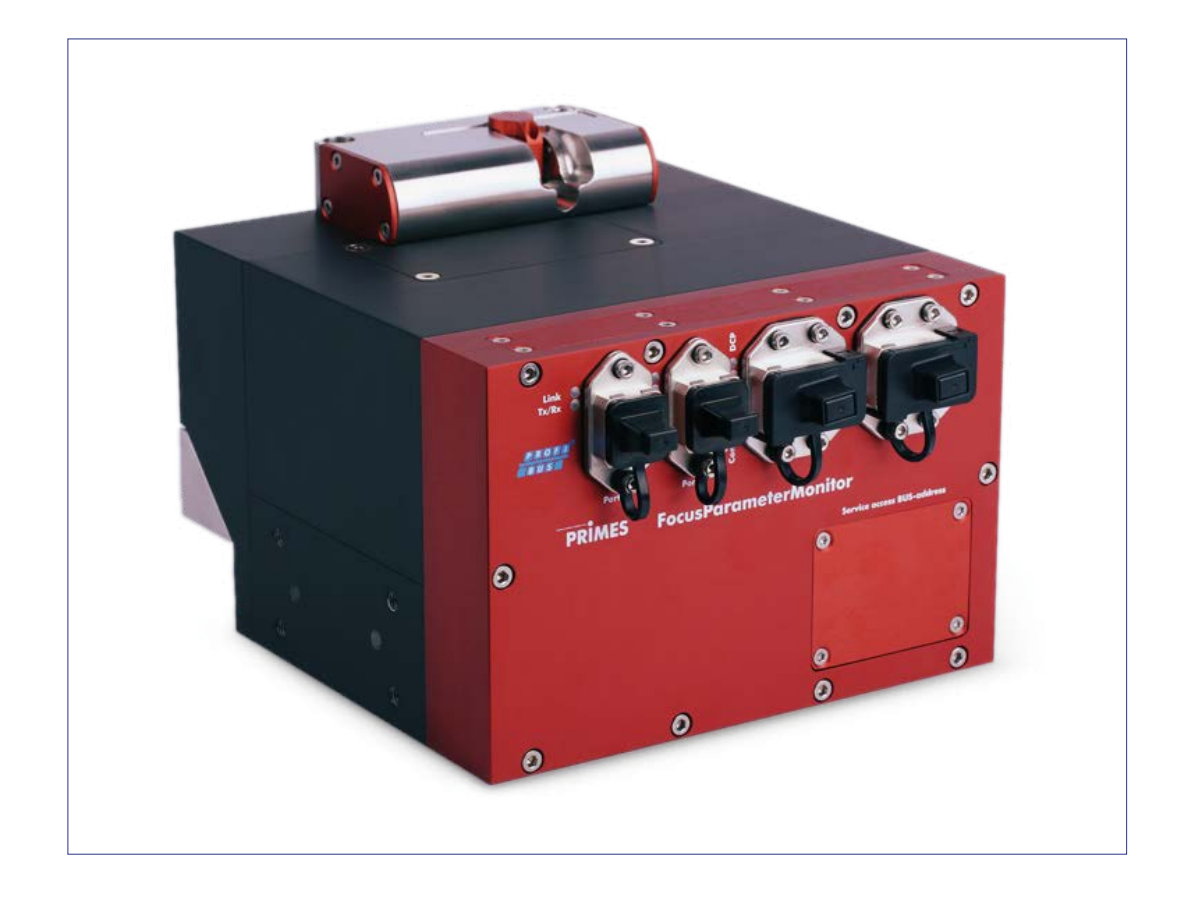

# FocusParameterMonitor

## **PROFIBUS/PROFINET**

## IMPORTANT!

## READ CAREFULLY BEFORE USE.

## KEEP FOR FUTURE USE!

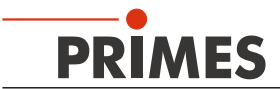

#### Contents

| 1         | BASIC SAFETY INSTRUCTIONS                                                              | 7        |
|-----------|----------------------------------------------------------------------------------------|----------|
| 2         | SYMBOL EXPLANATIONS                                                                    | 9        |
| 3         | CONDITIONS AT THE INSTALLATION SITE                                                    | 10       |
| 4         | INTRODUCTION                                                                           | 10       |
|           | 4.1 Laser Beam Measurement                                                             | 10       |
| 5         | SYSTEM DESCRIPTION                                                                     | 11       |
|           | 5.1 Measuring Principle                                                                | 11       |
|           | 5.2 Device Assembly                                                                    | 11       |
| 6         | TRANSPORT                                                                              | 13       |
| 7         | ASSEMBLY INSTRUCTIONS                                                                  | 13       |
|           | 7.1 Installation into the Laser System                                                 | 13       |
|           | 7.2 Installation Position and Fastening                                                | 14       |
|           | 7.3 Removal from the Laser System                                                      | 14       |
| 8         | ELECTRICAL CONNECTION                                                                  | 16       |
|           | 8.1 PROFIBUS Data                                                                      | 17       |
|           | 8.2 PROFIBUS Power Supply                                                              | 1/       |
|           | 8.4 PROFINET Data Connector                                                            | 18       |
| 9         | MECHANICAL CONNECTIONS                                                                 | 19       |
| <u> </u>  | 9.1 Compressed Air Connection                                                          | 19       |
| 10        |                                                                                        | 20       |
| 10        |                                                                                        | 20       |
| <u>11</u> | MEASUREMENT SETTINGS                                                                   | 21       |
|           | 11.1 Store Setup                                                                       | 21       |
| 10        |                                                                                        | 22       |
| 12        | MEASURING                                                                              | 28       |
|           | 12.1 Measuring Procedure Power Measurement (untringered)                               | 28       |
|           | 12.3 Measuring Procedure Focus Measurement (triggered)                                 | 20       |
|           | 12.4 Measuring Procedure Combined Measurement                                          | 31       |
|           | 12.5 Measuring Procedure Caustic Measurement                                           | 33       |
|           | 12.6 Timing Diagram Power Measurement                                                  | 34       |
|           | 12.7 Timing Diagram Focal Point Measurement (Untriggered)                              | 35       |
|           | 12.9 Timing diagram caustic measurement                                                | 39       |
|           | 12.10 Timing diagram combined measurement (triggered focal point measurement and power |          |
|           | measurement)                                                                           | 40       |
| 13        | PRESENTATION OF A MEASUREMENT IN THE WEB BROWSER                                       | 42       |
|           | 13.1 Standard FPM                                                                      | 42       |
|           | 13.1 FPM with Ethernet Port (Option)                                                   | 42       |
| 14        | PROFIBUS/PROFINET-PARAMETER SET                                                        | 44       |
|           | 14.1 Inputs                                                                            | 44       |
|           | 14.2 Outputs                                                                           | 47       |
|           | 14.3 EII0I Flags                                                                       | 49<br>⊿0 |
|           | 14.3.2 Error Detection Parameter Selection                                             | 49       |
|           | 14.3.3 Error Detection Single-Plane Measurement                                        | 50       |
|           | 14.3.4 Error Detection Caustic                                                         | 50       |

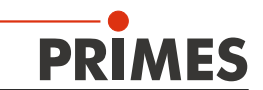

|    | 14.3.5 Warning Detection Single-Plane Measurement          | 51   |
|----|------------------------------------------------------------|------|
|    | 14.3.6 Warning Detection Caustic                           | 51   |
| 15 | MAINTENANCE AND SERVICE                                    | 52   |
|    | 15.1 Exchanging the Protective Window                      |      |
|    | 15.2 Exchanging or Cleaning the Protective Window          | 53   |
| 16 | MEASURES FOR THE PRODUCT DISPOSAL                          | 53   |
| 17 | ACCESSORIES                                                | 54   |
| 18 | TECHNICAL DATA                                             | 54   |
| 19 | DIMENSIONS                                                 | 55   |
| 20 | DECLARATION OF INCORPORATION FOR PARTLY COMPLETED MACHINER | Y 57 |

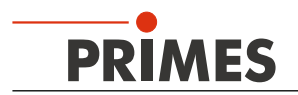

## **PRIMES - The Company**

PRIMES is a manufacturer of measuring devices used for the characterization of laser beams. These devices are used for the diagnostics of high power lasers that range from  $CO_2$ -lasers to solid-state lasers or diode lasers. The wavelength-range is covered from infrared to near UV. A great variety of measuring devices for the determination of the following parameters is available:

- The laser power
- The beam dimensions and beam position of an unfocused beam
- The beam dimensions and beam position of a focused beam
- The diffraction index M<sup>2</sup>
- The polarization of the laser beam

Both the development and the production of the measuring devices are effected by PRIMES. This is how we ensure an optimal quality, excellent service and a short reaction time which is the basis to meet our customers' requirements fast and reliably.

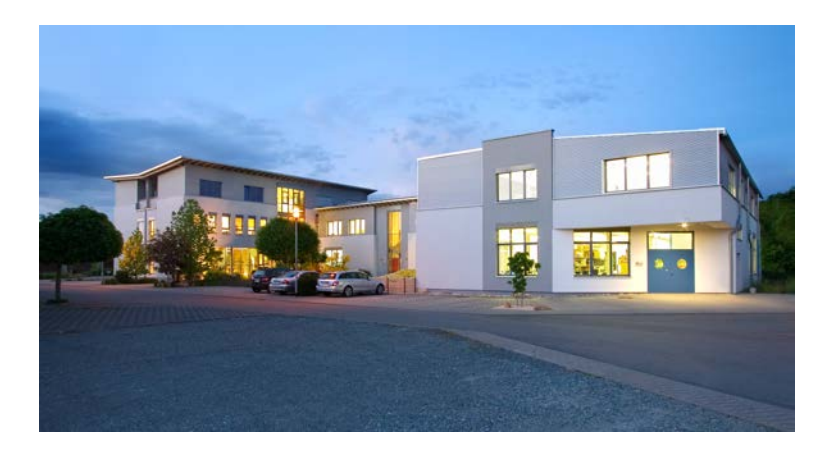

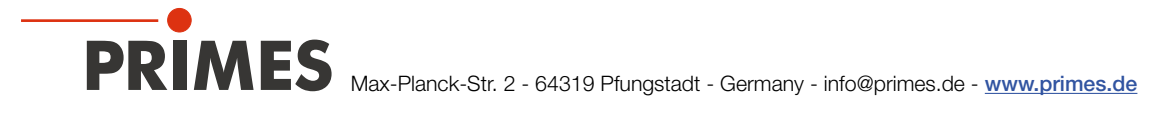

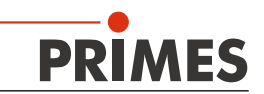

#### **1** Basic Safety Instructions

#### Intended Use

The FocusParameterMonitor (FPM) has been designed exclusively for measurements carried out in or near the optical path of high-power lasers. Please observe and adhere to the specifications and limit values given in Chapter "18 Technical Data" on page 54. Other uses are considered to be improper. The information contained in this operating manual must be strictly observed to ensure proper use of the device.

Using the device for unspecified use is strictly prohibited by the manufacturer. By usage other than intended the device can be damaged or destroyed. This poses an increased health hazard up to fatal injuries. When operating the device, it must be ensured that there are no potential hazards to human health.

The device itself does not emit any laser radiation. During the measurement, however, the laser beam is guided onto the device which causes reflected radiation (laser class 4). That is why the applying safety regulations are to be observed and necessary protective measures need to be taken.

#### Observing applicable safety regulations

Please observe valid national and international safety regulations as stipulated in ISO/CEN/TR standards as well as in the IEC-60825-1 regulation, in ANSI Z 136 "Laser Safety Standards" and ANSI Z 136.1 "Safe Use of Lasers", published by the American National Standards Institute, and additional publications, such as the "Laser Safety Basics", the "LIA Laser Safety Guide", the "Guide for the Selection of Laser Eye Protection" and the "Laser Safety Bulletin", published by the Laser Institute of America, as well as the "Guide of Control of Laser Hazards" by ACGIH.

#### Necessary Safety Measures

If people are present within the danger zone of visible or invisible laser radiation, for example near laser systems that are only partly covered, open beam guidance systems, or laser processing areas, the following safety measures must be implemented:

- Please wear safety goggles adapted to the power, power density, laser wave length and operating mode of the laser beam source in use.
- Depending on the laser source, it may be necessary to wear suitable protective clothing or protective gloves.
- Protect yourself from direct laser radiation, scattered radiation, and beams generated from laser radiation (by using appropriate shielding walls, for example, or by weakening the radiation to a harmless level).
- Use beam guidance or beam absorber elements that do not emit any hazardous substances when they come in to contact with laser radiation and that can withstand the beam sufficiently.
- Install safety switches and/or emergency safety mechanisms that enable immediate closure of the laser shutter.
- Ensure that the device is mounted securely to prevent any movement of the device relative to the beam axis and thus reduce the risk of scattered radiation. This in the only way to ensure optimum performance during the measurement.

#### **Employing Qualified Personnel**

The device may only be operated by qualified personnel. The qualified personnel must have been instructed in the installation and operation of the device and must have a basic understanding of working with high-power lasers, beam guiding systems and focusing units.

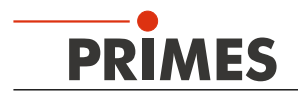

#### **Conversions and modifications**

The device must not be modified, neither constructionally nor safety-related, without our explicit permission. The device must not be opened e.g. to carry out unauthorized repairs. Modifications of any kind will result in the exclusion of our liability for resulting damages.

#### **Liability Disclaimer**

The manufacturer and the distributor of the measuring devices do not claim liability for damages or injuries of any kind resulting from an improper use or handling of the devices or the associated software. Neither the manufacturer nor the distributor can be held liable by the buyer or the user for damages to people, material or financial losses due to a direct or indirect use of the measuring devices.

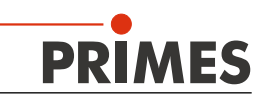

## 2 Symbol Explanations

The following symbols and signal words indicate possible residual risks:

## **DANGER**

means that death or serious physical injuries will occur if necessary safety precautions are not taken.

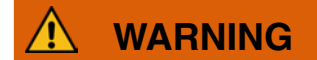

means that death or serious physical injuries can occur if necessary safety precautions are not taken.

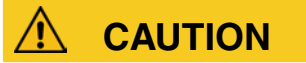

means that a slight physical injury can occur if necessary safety precautions are not taken.

## NOTICE

means that property damages can occur if necessary safety precautions are not taken.

The following symbols indicating requirements and possible dangers are used on the device:

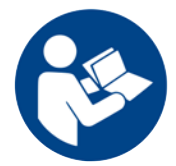

Read and observe the operating instructions and safety guidelines before startup!

#### Further symbols that are not security relevant:

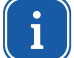

Here you can find useful information and helpful tips.

With the CE-marking the manufacturer guarantees that the product is in conformity with the EC-guidelines.

Call for action

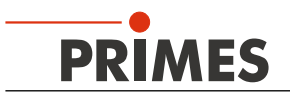

## 3 Conditions at the Installation Site

- The measuring device must not be operated in a condensing atmosphere.
- The ambient air must be free from organic gases.

#### 4 Introduction

#### 4.1 Laser Beam Measurement

Laser beams in industrial applications, whether they be CO<sub>2</sub>, Nd:YAG- diode or fibre lasers, work with invisible beams in the infra-red or near infra-red spectral range (NIR). Hence changes in beam quality or power cannot be detected visually, and only become evident from the outcome of their application. Under some circumstances, this results in very expensive rejects being produced.

If the deterioration in quality is not recognised in the manufacturing process, this usually results in the subsequent failure of the product in use, with consequences for the manufacturer of rectification, replacement and loss of image.

This is where PRIMES beam diagnostics devices for measuring beam quality, focusability and laser power come in. Process monitoring in production with laser beam diagnostics devices by PRIMES enables consistent quality assurance and allows the timely detection and elimination of malfunctions of laser beams.

PRIMES measuring devices allow the reliable recording of current beam parameters, and enable ongoing documentation of beam properties for quality assurance purposes. This is a requirement that should not be underestimated in many industrial areas, such as automotive or medical technology.

With PRIMES devices for beam diagnostics, troubleshooting of laser applications is simplified considerably. The beam intensity profile, beam diameter, beam caustic before and after focusing, and laser power to be applied are directly measured and analysed. Based on the readings and their evaluation, maintenance and servicing personnel can work in a targeted way on repair. Loss of time and system downtimes due to "trying out" possible causes of the problem are effectively avoided.

The same applies to process optimisation and approval of process windows in laser material processing. Only if the focal position and focal dimension and also the intensity profile of the laser beam are known, can processes such as laser beam cutting, welding or drilling be adjusted to the particular component geometry, materials be selected and the breadth of process windows be determined reliably.

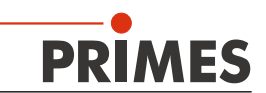

## 5 System Description

The FocusParameterMonitor (FPM) is designed for the laser beam measurement. The beam quality is controlled by means of periodic measurements which ensures the process quality. The following parameters are measured

- Laser power
- Beam position and beam dimensions
- Power density distribution

The FocusParameterMonitor consists of three main components: the power measuring unit, the beam analysis unit and the PROFIBUS/PROFIINET interface. These components are included in a stable aluminium housing. An electrically operated shutter protects the beam entrance from pollution. In addition, an exchangeable protective window is integrated. It is constantly surrounded by compressed air.

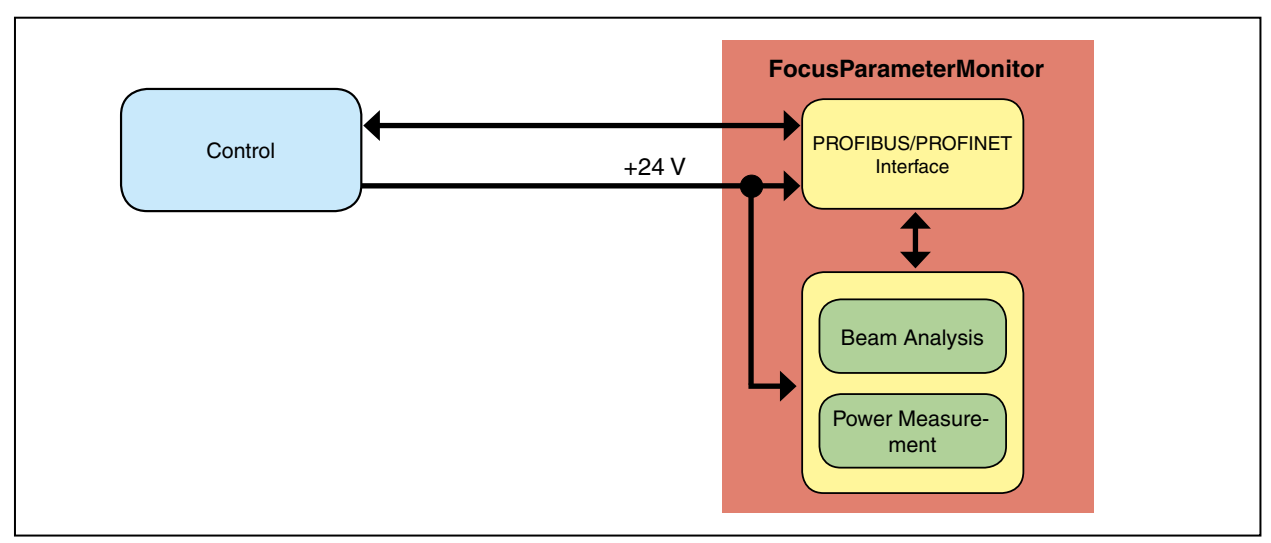

Fig. 5.1: Block diagram FocusParameterMonitor

#### 5.1 Measuring Principle

The laser power is measured calorimetrically. Therefore, the test piece (absorber) of the power measuring unit is irradiated with the laser for a defined period of time. By means of the known heat capacity, the temperature rise of the test piece, and the measured or stipulated irradiation time, the power is measured. In the camera-based analysis system the beam geometry and the power density distribution are measured with a CCD-sensor.

The measuring data are transmitted to the system control via a Profibus interface.

#### 5.2 Device Assembly

The beam is guided through the device via a deflection mirror. It is then guided to the PRIMES measuring components by means of a beam splitter and another deflection mirror. The power is determined by means of the power measuring unit while the beam analysis unit determines the beam geometry as well as the power density distribution.

The aperture is protected from contamination by means of an electrical shutter.

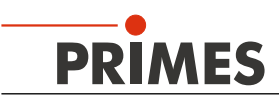

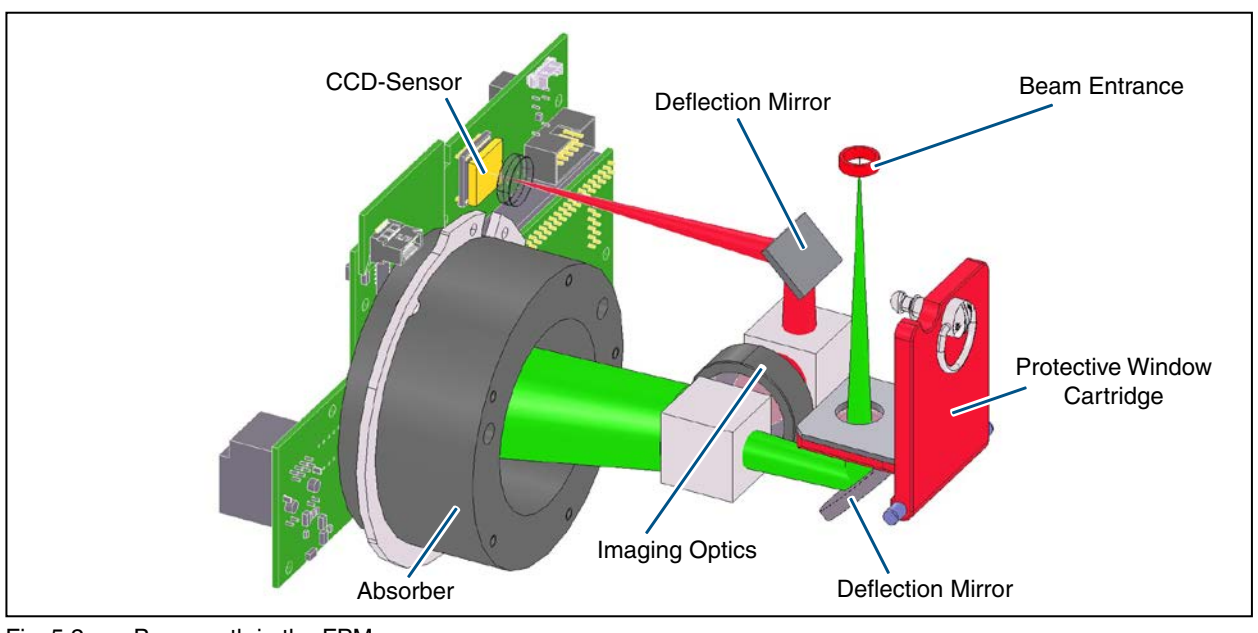

Fig. 5.2: Beam path in the FPM

ī

Please note that the measuring plane of the FocusParameterMonitor is 2.5 mm below the entrance plane.

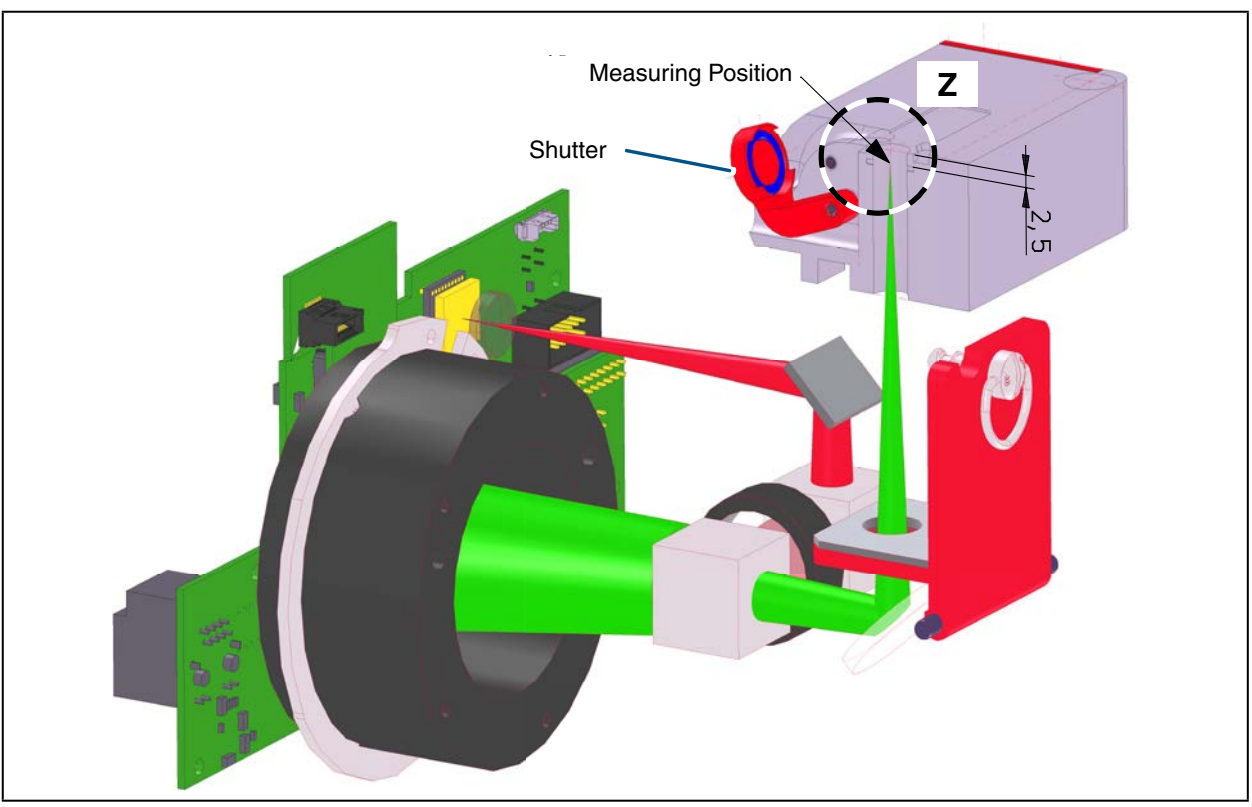

Fig. 5.3: Beam path in the FocusParameterMonitor

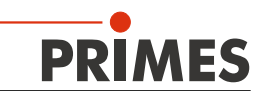

#### 6 Transport

## NOTICE

Danger of damage

Hard impacts or dropping can damage optical components.

Please be careful when transporting and installing the device!

#### 7 Assembly Instructions

## WARNING

Injury hazard

An incorrect installation by unqualified personnel may lead to material damages or even personal injuries.

Read and observe the safety instructions in chapter "1 Basic Safety Instructions" on page 7.

#### 7.1 Installation into the Laser System

The FPM is intended for the installation into a laser system. Therefore neither constructive nor safety related modifications may be made to the FPM unless we have given our explicit written consent. In case of any modifications, we do not accept any liability for resulting damages.

Please keep the following points in mind when installing the device.

- 1. First of all, the laser source has to be turned off.
- 2. Ensure that the moving parts, e.g. robot arms, etc. are at a standstill and that they cannot be set in motion unintentionally.
- 3. Mount the device securely in order to prevent a relative movement to the beam axis, reducing a danger posed by scattered radiation.

## 

#### Injury hazard

Moving the measuring device out of a set position can lead to scattered stray radiation during the measurement.

When mounting the device, please ensure that it cannot be moved, either by accidental contact or by tension on the cables.

4. Mounting space: Please note that the shutter of the PMM is opened and closed during operation. A complete opening of the shutter has to be ensured (see chapter 19 on page 55). Please make sure that there is enough space to prevent a collision of the shutter with other parts of the machine as well as to exclude a hazard for the operating personnel by crushing.

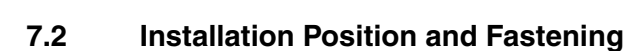

MES

The FPM can be mounted both horizontally and vertically. Due to the danger of contamination we recommend a vertical mounting with a horizontal beam incidence. Align the device perpendicularly to the laser beam.

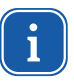

PRI

In order to avoid direct reflections into the laser system, the device can be installed offset at an angle of max. 10 mrad to the incoming beam.

In the base plate of the housing (A) as well as in the side wall (B) there are four fastening threads M6 for the fixture on a customer specific mounting (see Fig. 7.1). Please mount the housing with four screws M6. We recommend screws of the strength class 8.8 and a tightening torque of 35 N·m.

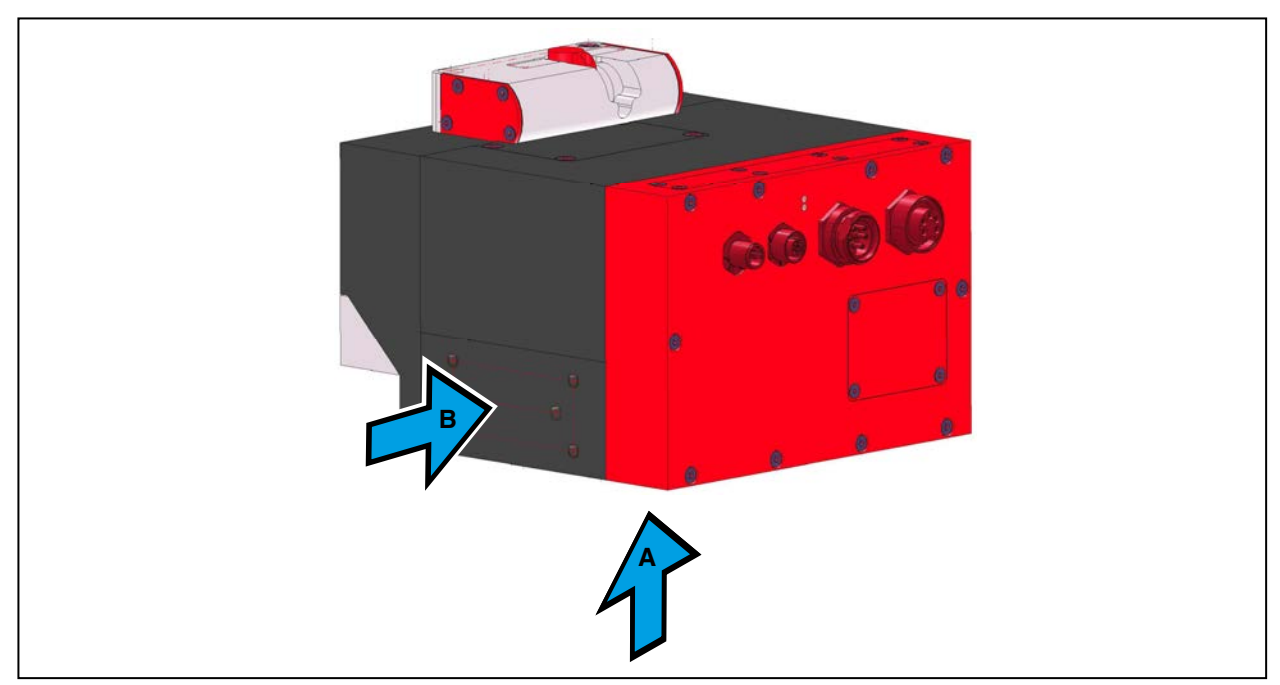

Fig. 7.1: Mounting possibilities of the FPM

#### NOTICE

#### Danger of damage

Screws which are too long can damage the screw-in thread.

When choosing the mounting screws, please ensure that the maximum extension into the device does not exceed 12 mm.

#### 7.3 Removal from the Laser System

- 1. First of all, the laser source has to be turned off.
- 2. Turn off the voltage supply.
- 3. Ensure that moving parts, e. g. robot arms, etc. are at a standstill and that they cannot be set in motion unintentionally.
- 4. Close the shutter
- 5. Remove all connection cables and remove the device.

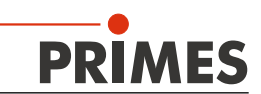

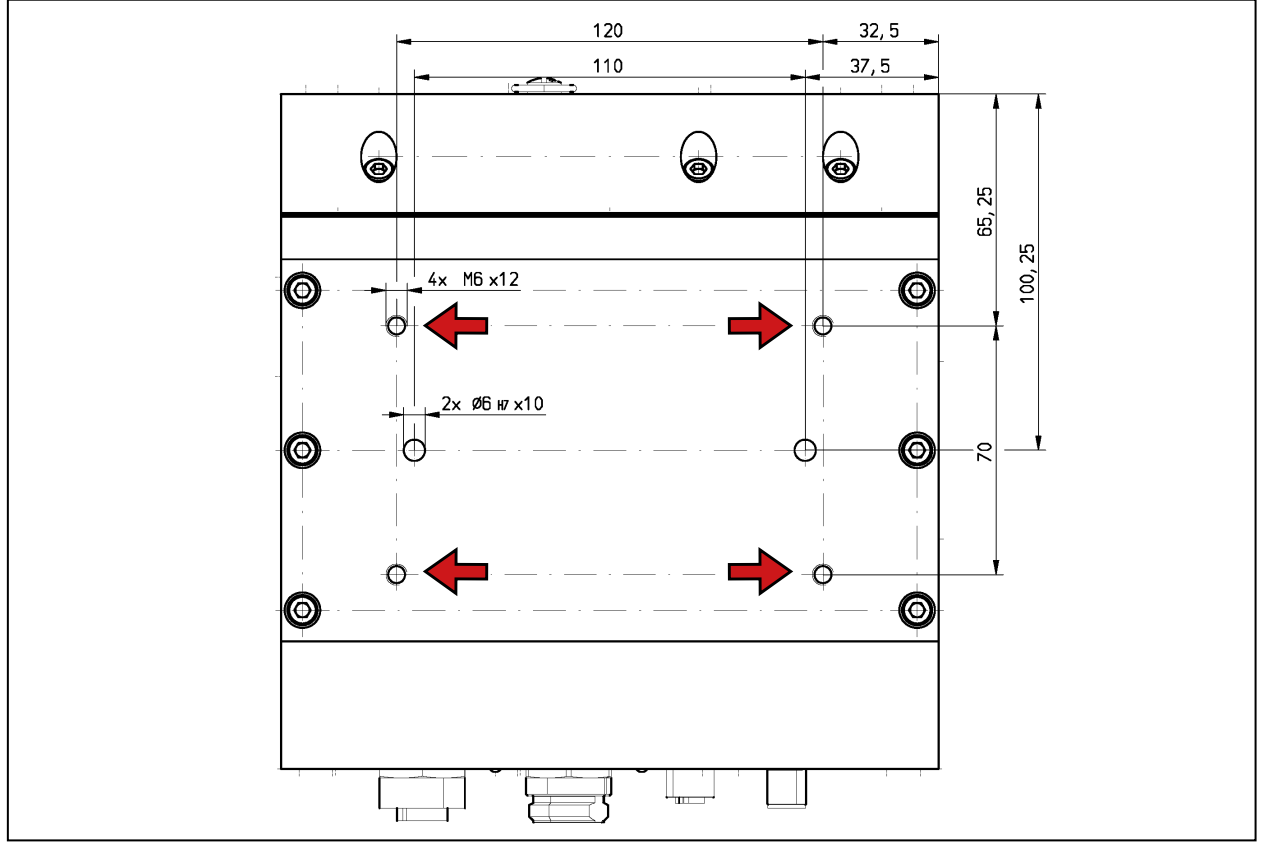

Fig. 7.2: Mounting hole in the base plate (view A)

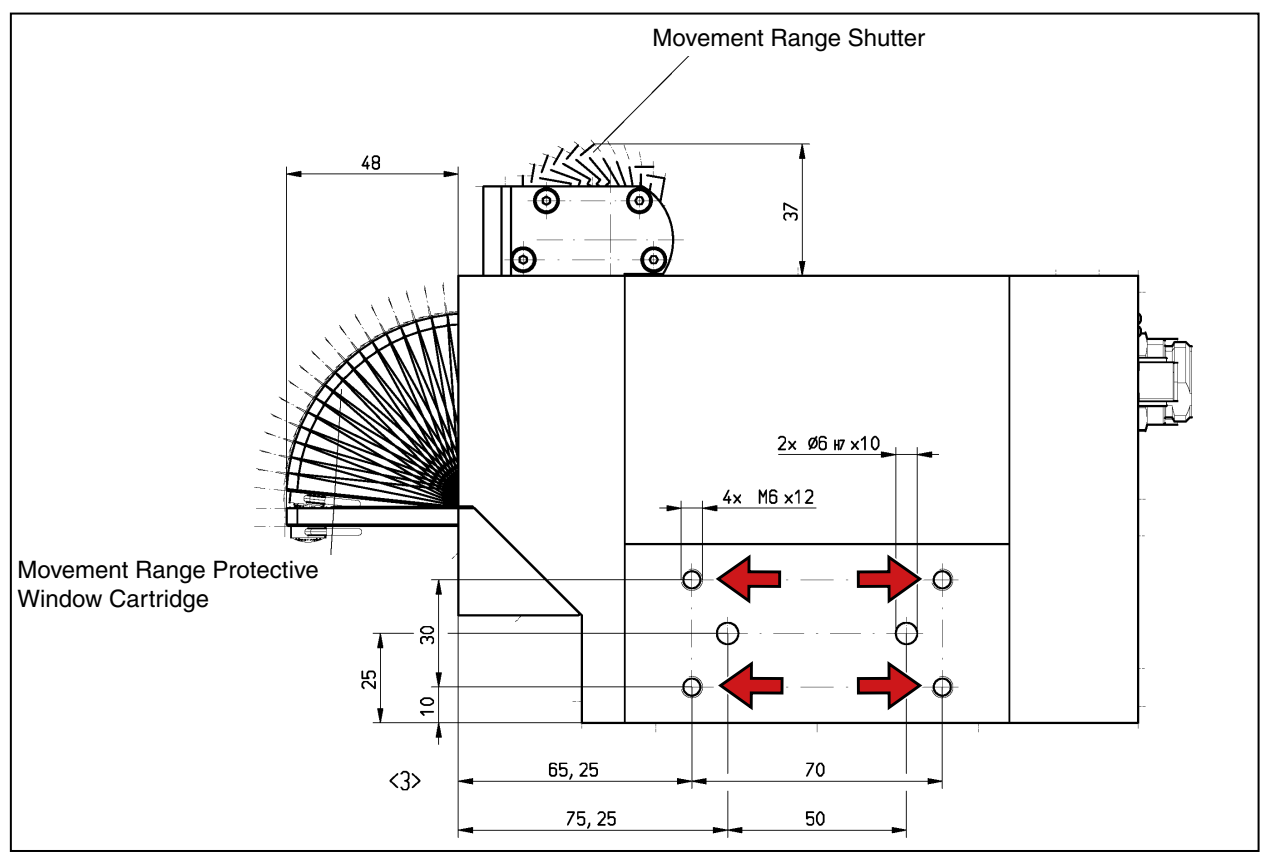

Fig. 7.3: Mounting holes in the side wall (view B)

All dimensions are given in mm (general tolerance ISO 2768-v).

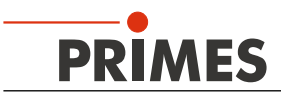

## 8 Electrical Connection

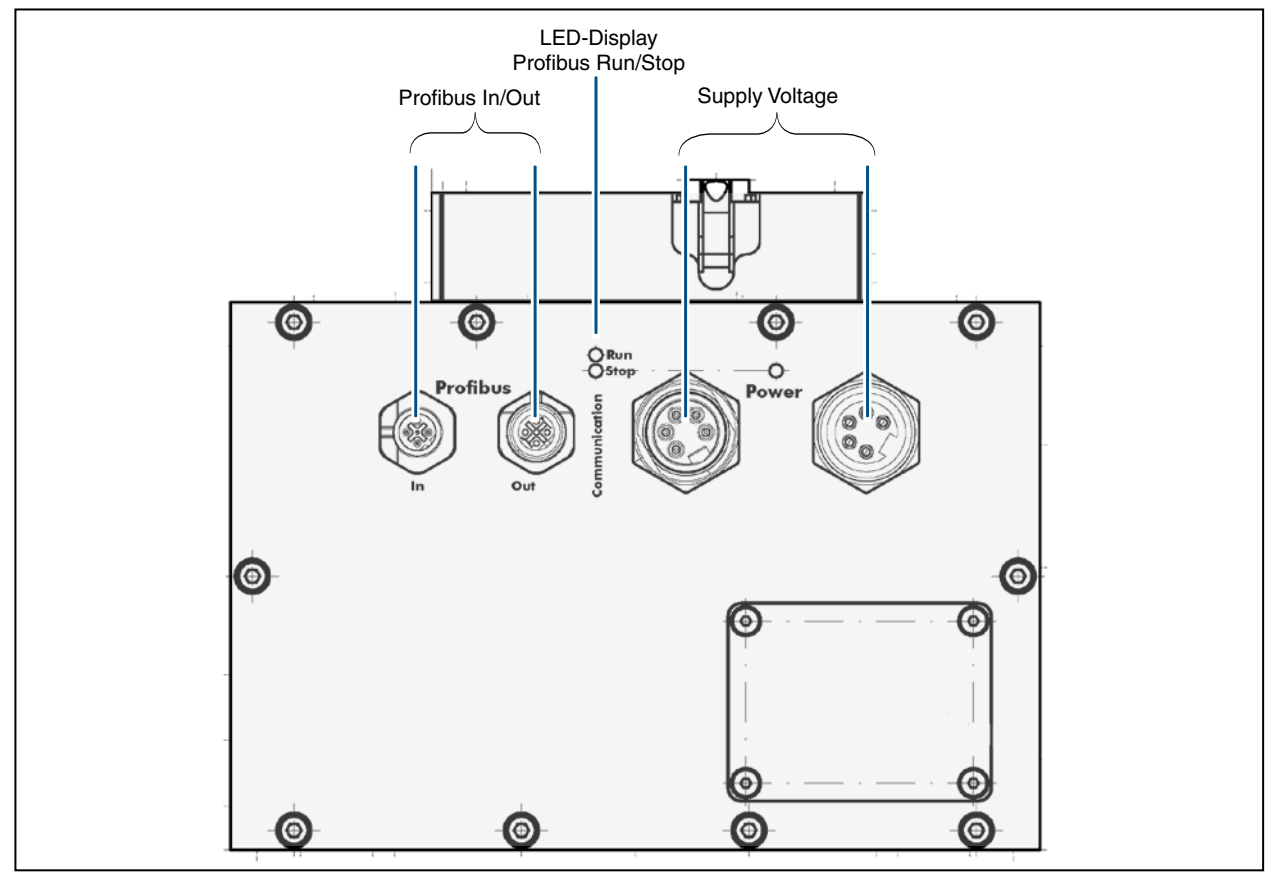

Fig. 8.1: FPM-PROFIBUS-connection side

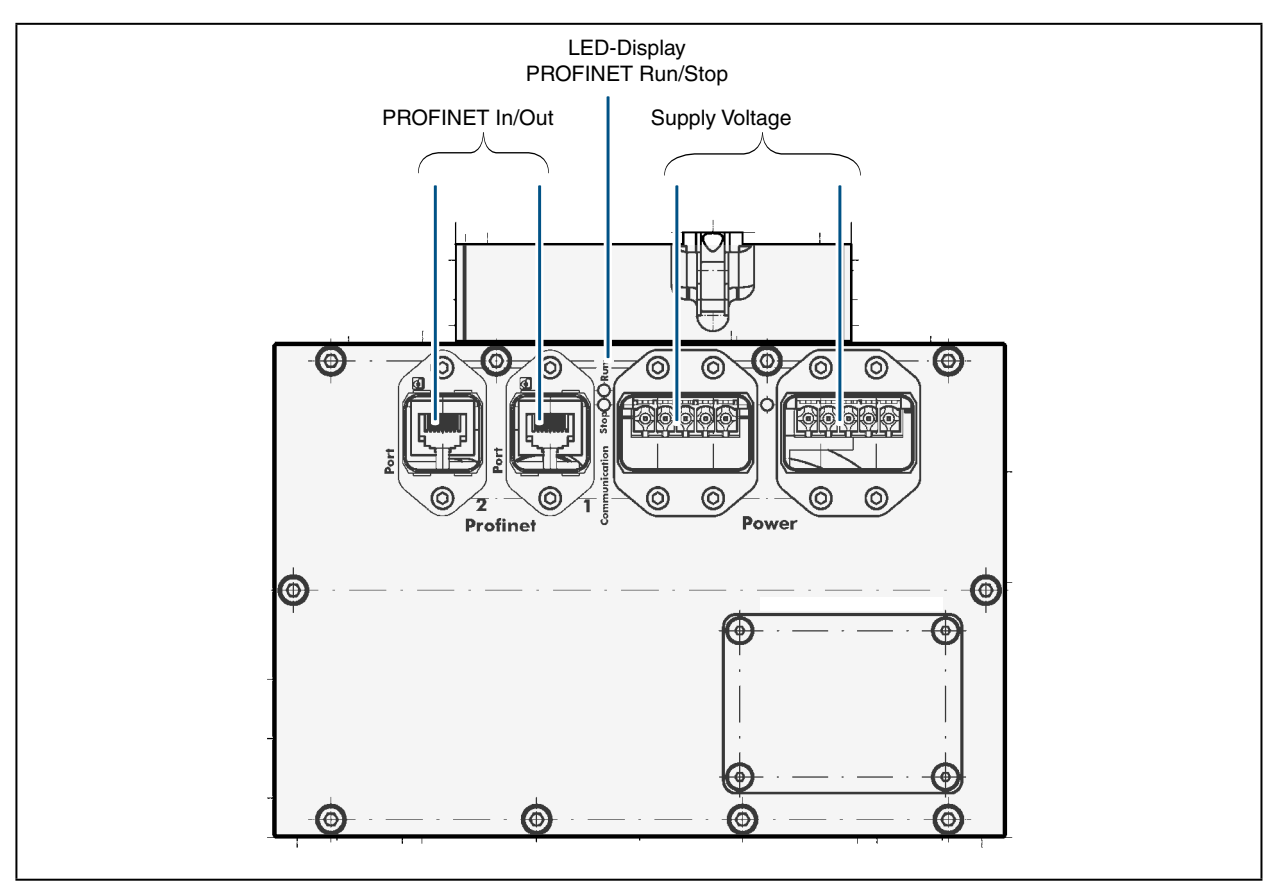

Fig. 8.2: FPM-PROFINET-connection side

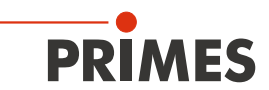

## 8.1 PROFIBUS Data

The plug or jack for PROFIBUS® is a 5-pole, B-coded M12 connector.

| Plug assignment (top view plug-in side)                                | Pin                                              | Function                                                            |
|------------------------------------------------------------------------|--------------------------------------------------|---------------------------------------------------------------------|
| 2                                                                      | 1                                                | Not connected                                                       |
|                                                                        | 2                                                | Signal A                                                            |
| $3 \left( \bigoplus \bigoplus_{i=1}^{i} \bigoplus_{j=1}^{i} \right) 1$ | 3                                                | Not connected                                                       |
| 5                                                                      | 4                                                | Signal B                                                            |
|                                                                        | 5                                                | Not connected                                                       |
| 4                                                                      |                                                  |                                                                     |
|                                                                        |                                                  |                                                                     |
| Socket assignment (top view plug-in side)                              | Pin                                              | Function                                                            |
| Socket assignment (top view plug-in side)                              | <b>Pin</b><br>1                                  | Function<br>+5 V                                                    |
| Socket assignment (top view plug-in side)                              | Pin        1        2                            | Function    +5 V    Signal A                                        |
| Socket assignment (top view plug-in side)                              | Pin        1        2        3                   | Function<br>+5 V<br>Signal A<br>ISOGND                              |
| Socket assignment (top view plug-in side)                              | Pin        1        2        3        4          | Function      +5 V      Signal A      ISOGND      Signal B          |
| Socket assignment (top view plug-in side)                              | Pin        1        2        3        4        5 | Function<br>+5 V<br>Signal A<br>ISOGND<br>Signal B<br>Not connected |

Tab. 8.1: PROFIBUS® connector

## 8.2 PROFIBUS Power Supply

The power supply uses a 7/8" connectors. Both connectors are internally connected 1:1.

| Assignment (top view plug-in side) |                                                                            | Pin | Function             |
|------------------------------------|----------------------------------------------------------------------------|-----|----------------------|
|                                    |                                                                            | 1   | GND Actor            |
|                                    | $1 \left( \bullet \bullet \right)^5  5 \left( \circ \circ \circ \right)^1$ |     | GND Sensor           |
|                                    |                                                                            | 3   | FE                   |
|                                    | 3                                                                          | 4   | Sensor supply 24 V   |
| Plug                               | Socket                                                                     | 5   | Actuator supply 24 V |

Tab. 8.2: Power supply connector

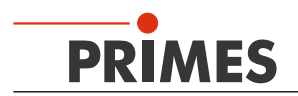

#### 8.3 **PROFINET Data Connector**

The PROFINET<sup>®</sup> connectors are AIDA compatible RJ45 connectors. Both RJ45 connectors are connected internally via an integrated switch. There are two status LED's on the left side of the connector. The green LED (Tx/Rx) glows as soon as the physical connection has been established. The yellow LED glows during data transfer.

#### 8.4 **PROFINET Power Supply**

The power supply is realized via the AIDA compatible connectors. Both connectors are connected internally 1:1. The power consumption of the FPM is below 500 mA, which is covered by the sensor supply.

| Power-Device connector (top view plug-in side) |     |                           |  |  |
|------------------------------------------------|-----|---------------------------|--|--|
|                                                | Pin | Function                  |  |  |
|                                                | 1   | +24 V Sensor power supply |  |  |
|                                                | 2   | GND Sensor power supply   |  |  |
| 5 1                                            | 3   | +24 V Actor power supply  |  |  |
|                                                | 4   | GND Actor power supply    |  |  |
|                                                | 5   | FE                        |  |  |

Tab. 8.3: Pin assignment power supply

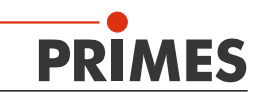

#### 9 Mechanical Connections

#### 9.1 Compressed Air Connection

## NOTICE

Danger of damage of optical components

Contaminated compressed air can permanently damage optical components of the measuring device.

Compressed air has to be clean, dry and oil-free. We recommend an additional pre-filter (typ. 0.01 μm).

Compressed air is required to generate excess temperature in the housing, which prevents dirt particles from prenetrating. Allow for a flow rate of typ. 10 l/min ... 15 l/min.

Connect the compressed air supply by means of a plastic hose (Polyurethan) with an outer diameter of 4 mm. A pressure of 1 bar ... 2 bar should not be exceeded.

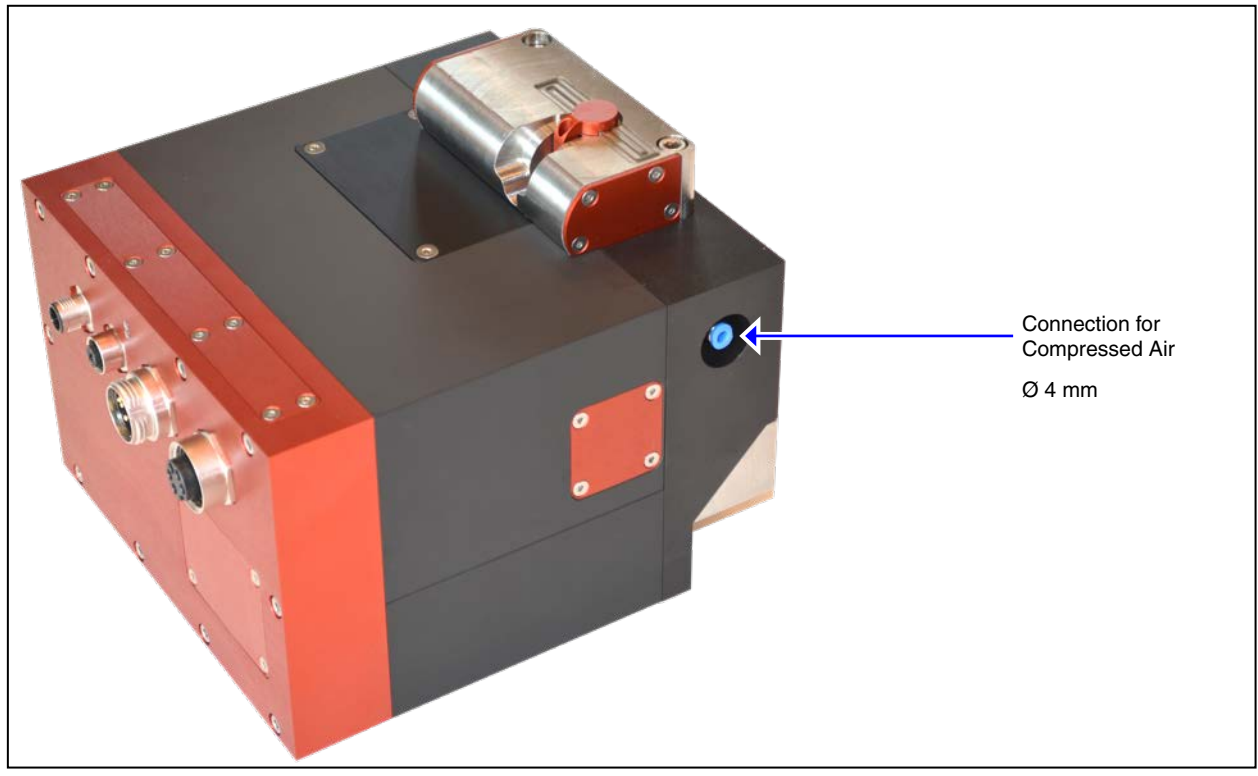

Fig. 9.1: Device view, compressed air connection

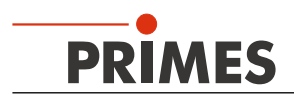

## 10 Setting the PROFIBUS Address

The PROFIBUS address can be set from 1 to 99. Address 17 is set ex works.

- 1. Remove the four screws as well as the cover of the inspection opening.
- 2. The desired bus address can be set by means of the rotary switches A and B. The arrowhead of the rotary switch has to point at the respective figure.

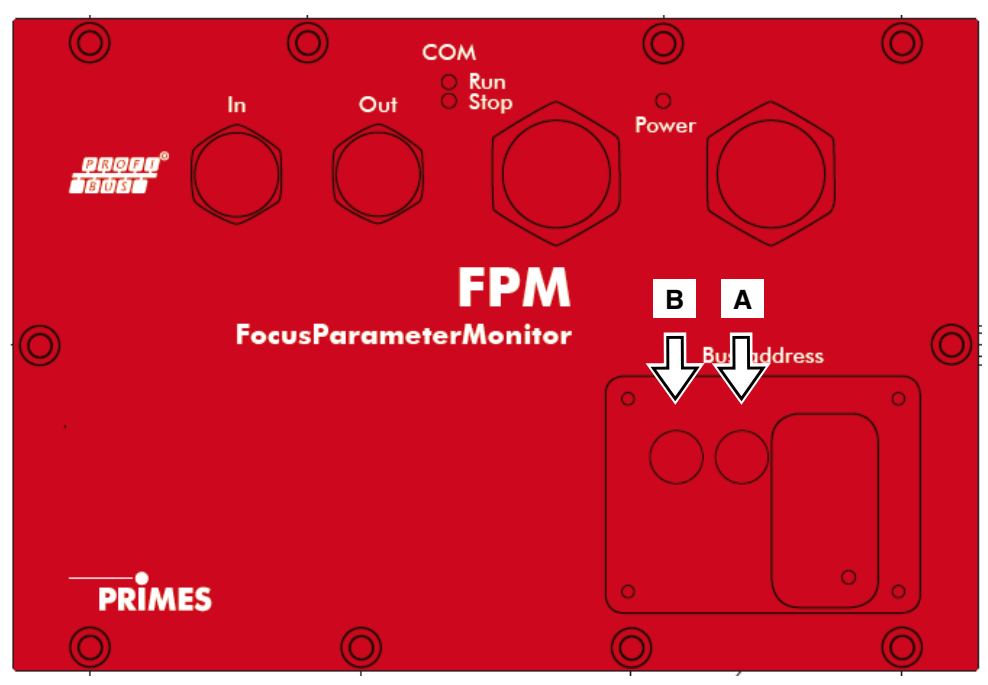

Fig. 10.1: Rotary switch in inspection opening

Please mind that it is a two-digit address. Switch A is used for the first digit (tens), switch B sets the second digit (ones).

3. Insert the cover into the inspection opening and screw it.

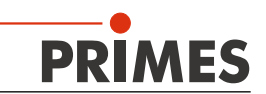

#### 11 Measurement Settings

In case of subsequent measurements, the residual capacity of the absorber for another laser pulse has to be considered.

## NOTICE

Risk of damage caused by overheating

If the residual application of energy before a measurement is not taken into account, the absorber can be damaged or destroyed.

- Before triggering a measurement sequence (for caustic measurements before every single plane measurement), observe the remaining capacity (variable "PMM result: remaining\_capacity") and the absorber temperature ("PMM result: absorber temperature").
- Also note any over-temperature warnings of the device ("PMM status: too hot" flag is set).

#### Example:

With a laser power of 2 kW and an irradiation time of 200 ms, 400 J are absorbed.

 $E = P \cdot t = 2000 \text{ W} \cdot 0.2 \text{ s} = 400 \text{ J}$ 

#### 11.1 Store Setup

You can store four different measurement settings (setups) using bits 256.0 to 256.3. In order to carry out a measurement with the stored settings, the bit corresponding to the desired setup must be set to 1. If none of these bits are set to 1, the measurement will be carried out with the parameters stored in the controller (address 256.5 to 276, see chapter 14.2 on page 47).

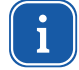

The starting state of the system cannot be set as "SaveSetupParams", "Start Measurement", or "Calc Caustic". The FPM must be in the "idle" operating condition.

| System                                | FocusParameterMonitor      |
|---------------------------------------|----------------------------|
| Sets parameters for setup/measurement |                            |
| Sets "ReadSetupParams"                |                            |
|                                       | Reads parameters for setup |
|                                       | Sets "SetupParamsRead"     |
|                                       | Deletes "Idle"             |
| Deletes "ReadSetupParams"             |                            |
| Sets "SaveSetupParams"                |                            |
|                                       | Deletes "SetupParamsRead"  |
|                                       | Sets "Idle"                |
| Deletes "SaveSetupParams"             |                            |

#### 11.2 Determine Exposure Time

The FPM is designed to measure single pulses and doesn't feature any automated adjustment of the exposure time. This makes it necessary to determine the appropriate exposure time for the various beam configurations. The combination of the parameters and measuring results delivered through the field bus offer a way to do this. The settings based on the transmitted results must be illustrated and explained here.

Other than preparing it for measuring, no settings are necessary for performance measurement. Only the parameters relevant for setting the exposure time are scrutinized. The remaining settings are not changed during the process and are configured as follows:

| Address | Parameter              | Value | Note                                             |
|---------|------------------------|-------|--------------------------------------------------|
| 268     | Trigger level          | 2000  | Set value for pulse detection [cts]              |
| 264     | Trigger delay          | 0     | Delayed start of the measurement [µs]            |
| 270     | Attenuation            | 0     | [dB]; is not used here                           |
| 276     | Beam position Z        | 0     | Only for documentation [µm]                      |
| 260     | BeamFindCounts         | 200   | Sattings for been search                         |
| 262     | BeamFindPercent        | 30    | Settings for beam search                         |
| 280     | Resolution X           | 512   | Maymium recolution                               |
| 282     | Resolution Y           | 256   |                                                  |
| 284     | Window size x          | 2240  | Maximum asymmetrical measurement window (cau-    |
| 286     | Window size y          | 1493  | device.                                          |
| 288     | Window position x      | 0     | Offset to centering of the measurement window on |
| 288     | Window position y      | 0     | the camera chip                                  |
| 256.0   | Setup 1                | 0     |                                                  |
| 256.1   | 256.1 Setup 2          |       |                                                  |
| 256.2   | Setup 3                | 0     | No setup use                                     |
| 256.3   | Setup 4                | 0     |                                                  |
| 257.0   | Measurement mode 0     | FALSE | Normal measurement with measurement result       |
| 257.1   | Measurement mode 1     | FALSE | transmission                                     |
| 257.2   | Evaluation 0           | FALSE | Evoluction with 0 Momente                        |
| 257.3   | Evaluation 1           | FALSE | Evaluation with 2 Moments                        |
| 257.4   | Integration time unit  | TRUE  | Exposure is controlled via the exposure time     |
| 257.5   | Automatic exposure     | FALSE | Deactivated, single pulse measurement            |
| 257.7   | Simplified measurement | TRUE  | Mode for single pulse measurement                |
| 258.0   | External trigger       | FALSE | Use of integrated pulse detection                |
| 258.1   | Trigger mode 0         | FALSE | Departicular of the outprocessing                |
| 258.2   | Trigger mode 1         | TRUE  | Deactivation of the cw measurement               |
| 258.3   | Read setup parameter   | FALSE | Llandahaka aignala far ataring a satur           |
| 258.4   | Save setup parameter   | FALSE | nanusnake signals for storing a setup            |

The measurement procedure must be correctly integrated and implemented (e.g. the handshake for triggering a measurement).

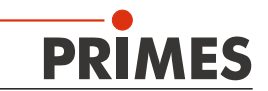

#### Necessary control parameter (OUT):

| 272 | Exposure time | 20000 | [µs]; 20ms as output value |
|-----|---------------|-------|----------------------------|
|-----|---------------|-------|----------------------------|

Necessary result parameters (IN):

| 326                    | % overmodulation                                                               | Percentage of area of measured beam that is overmodulated |
|------------------------|--------------------------------------------------------------------------------|-----------------------------------------------------------|
| 342 Exposure time used |                                                                                | [µs]; value as specified in output                        |
| 346                    | Optimal exposure time From the measurement of calculated optimal exposure time |                                                           |
| 282.5                  | Irradiation failure                                                            | General warning for measurement                           |
| 292                    | WarnSingle                                                                     | Warning code for the last measurement                     |

The internal evaluation uses the results of a measurement to calculate the idea exposure time. For this approximately 3300-3500 cts is achieved in the measurement in order to balance out minimal fluctuations in output.

When the exposure time is close to what is optimal, so there is only slight over or underexposure, this calculation provides reliable values.

If the exposure time is too long, several iterative steps are necessary in order to reach the optimal range. If the exposure time is too short, there may not be enough of a signal to facilitate an evaluation. The resulting values will then be unrealistic and the optimal setting for the exposure time incalculable.

It is therefore best to start with specifications for an exposure time that may be too long and then take several steps to determine the optimal setting.

The following example starts off with an exposure time that is as along as possible, with the FPM already delivering good measurement results.

Exposure times of 200 µs and 35 ms are used as a reference point for usable measurements.

Measurement data for each iterative step is read and illustrated in order to visually show the optimization process.

| EΒ | 326   | "% des Strahls überst."    | DEZ  | 21         | 405 |
|----|-------|----------------------------|------|------------|-----|
| ED | 342   | "verw. Belichtungszeit"    | DEZ  | L#10035    | 337 |
| ED | 346   | "optimale Belichtungszeit" | DEZ  | L#7767     |     |
| AD | 272   | "Belichtungszeit"          | DEZ  | L#10000    | 200 |
| Е  | 282.5 | "Irradiation failure"      | BOOL | true       | -   |
| Е  | 288.2 | "GroupWarnSingle"          | BOOL | true       | 10  |
| ΕW | 292   | "WarnSingle"               | HEX  | VV#16#001F | 122 |
|    |       |                            |      |            |     |

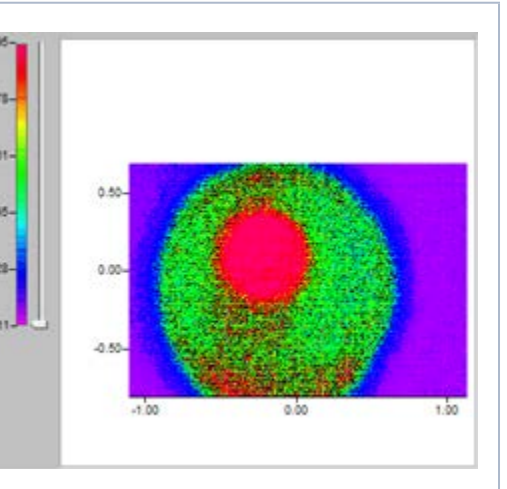

Here the measurement is overmodulated and the beam reaches out to the edge of the measurement window. A considerable part of the beam surface is overmodulated.

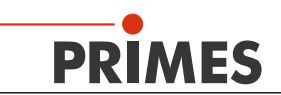

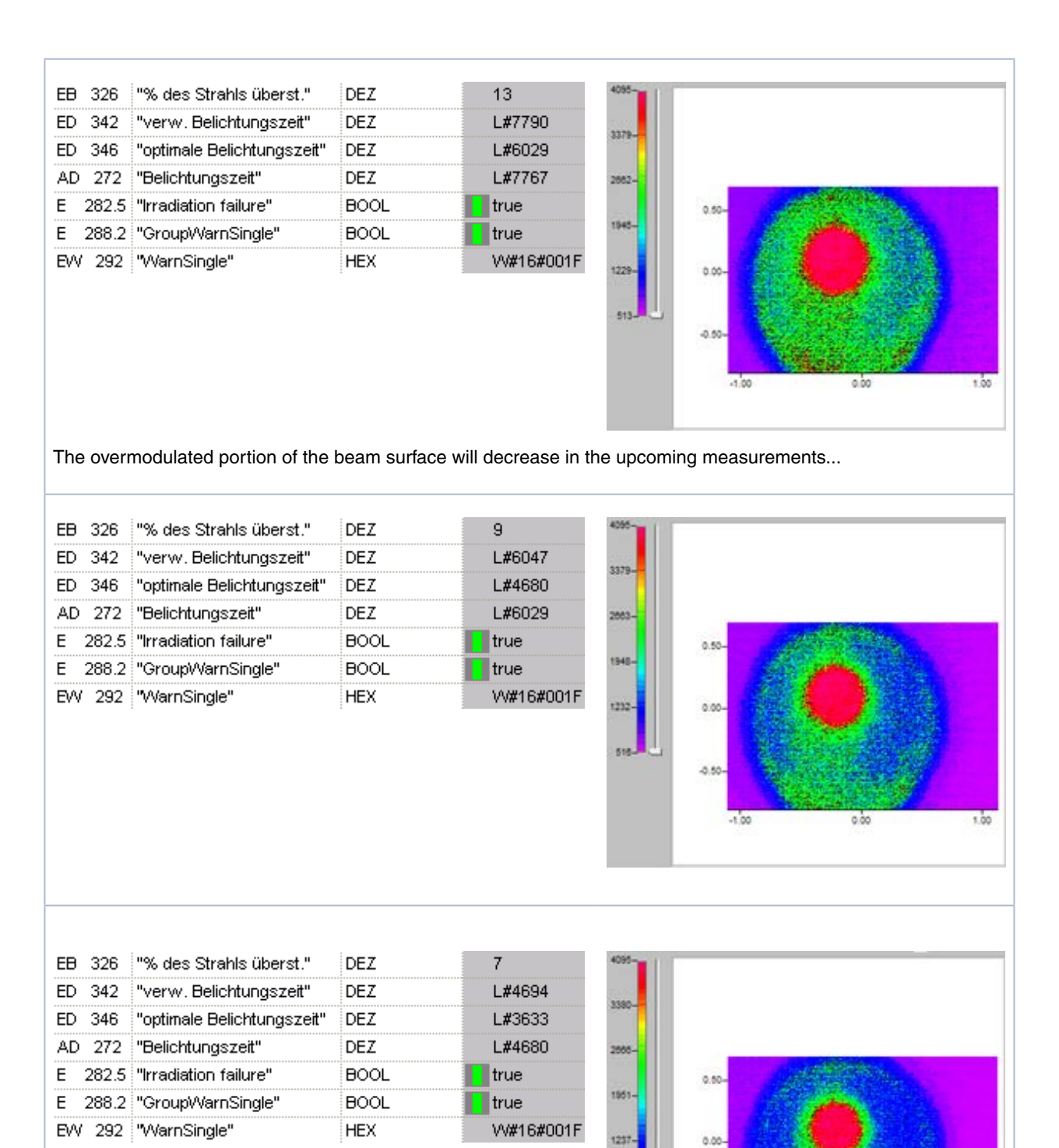

122

-0.50

-1.00

1.00

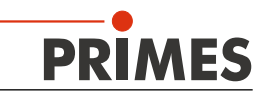

| EB 326  | "% des Strahls überst."    | DEZ  | 5          | 4095- | 1    |
|---------|----------------------------|------|------------|-------|------|
| ED 342  | "verw. Belichtungszeit"    | DEZ  | L#3643     | 1101  |      |
| ED 346  | "optimale Belichtungszeit" | DEZ  | L#2820     |       |      |
| AD 272  | "Belichtungszeit"          | DEZ  | L#3633     | 2670- |      |
| E 282.5 | "Irradiation failure"      | BOOL | 📘 true     | 2222  | 0.5  |
| E 288.2 | "GroupWarnSingle"          | BOOL | 📘 true     | 1958- |      |
| EW 292  | "WarnSingle"               | HEX  | VV#16#000F | 1245- | 0.0  |
|         |                            |      |            |       | 1000 |

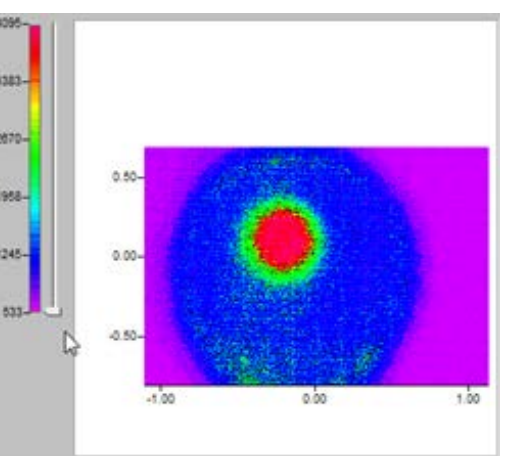

...ever more until the limit value for overmodulation of 5% of the exposure surface is exceeded. So the warning code for the entry for overmodulation goes away. The maximum modulation in the illustration of the measurement data is still at a maximum of 4096 cts.

| EB 31 | 26           | "% des Strable überst "    | DEZ  | 3          | 4095            |
|-------|--------------|----------------------------|------|------------|-----------------|
| ED 3  | 20<br>42     | "verw Belichtungszeit"     | DE7  | 1 #2828    |                 |
| ED 3  | 42<br>46     | "ontimale Belichtungszeit" | DEZ  | L#2020     | 3381            |
| 00 0  | 40<br>170    | "Beliekturgezeit"          |      | L#2130     |                 |
| AU 2  | 21 Z         |                            | DEZ  | L#2020     | 2000-           |
| E 28  | 52.5<br>S2.5 | "irradiation failure"      | BOOL | true       | 0.50-           |
| E 28  | 38.2         | "GroupWarnSingle"          | BOOL | true       |                 |
| EW 2  | 292          | "WarnSingle"               | HEX  | W#16#000F  | 1237-0.00-      |
|       |              |                            |      |            |                 |
|       |              |                            |      |            | 523 Juli        |
|       |              |                            |      |            |                 |
|       |              |                            |      |            | -1.00 0.00 1.00 |
|       |              |                            |      |            |                 |
|       |              |                            |      |            |                 |
|       |              |                            |      |            |                 |
| EB 33 | 26           | "% des Strahls überst."    | DEZ  | 1          | 4090-           |
| ED 34 | 42           | "verw. Belichtungszeit"    | DEZ  | L#2195     | 1100            |
| ED 34 | 46           | "optimale Belichtungszeit" | DEZ  | L#1700     |                 |
| AD 2  | 272          | "Belichtungszeit"          | DEZ  | L#2190     | 2000-           |
| E 28  | 32.5         | "Irradiation failure"      | BOOL | 🚺 true     | 0.50-           |
| E 28  | 38.2         | "GroupWarnSingle"          | BOOL | true       | 1951-           |
| EW 2  | 292          | "WarnSingle"               | HEX  | VV#16#000F |                 |
|       |              | -                          | 1    |            | 1237            |
|       |              |                            |      |            | 822- L          |
|       |              |                            |      |            | 4.50-           |
|       |              |                            |      |            |                 |
|       |              |                            |      |            | -1.00 0.00 1.00 |
|       |              |                            |      |            |                 |

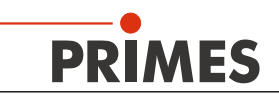

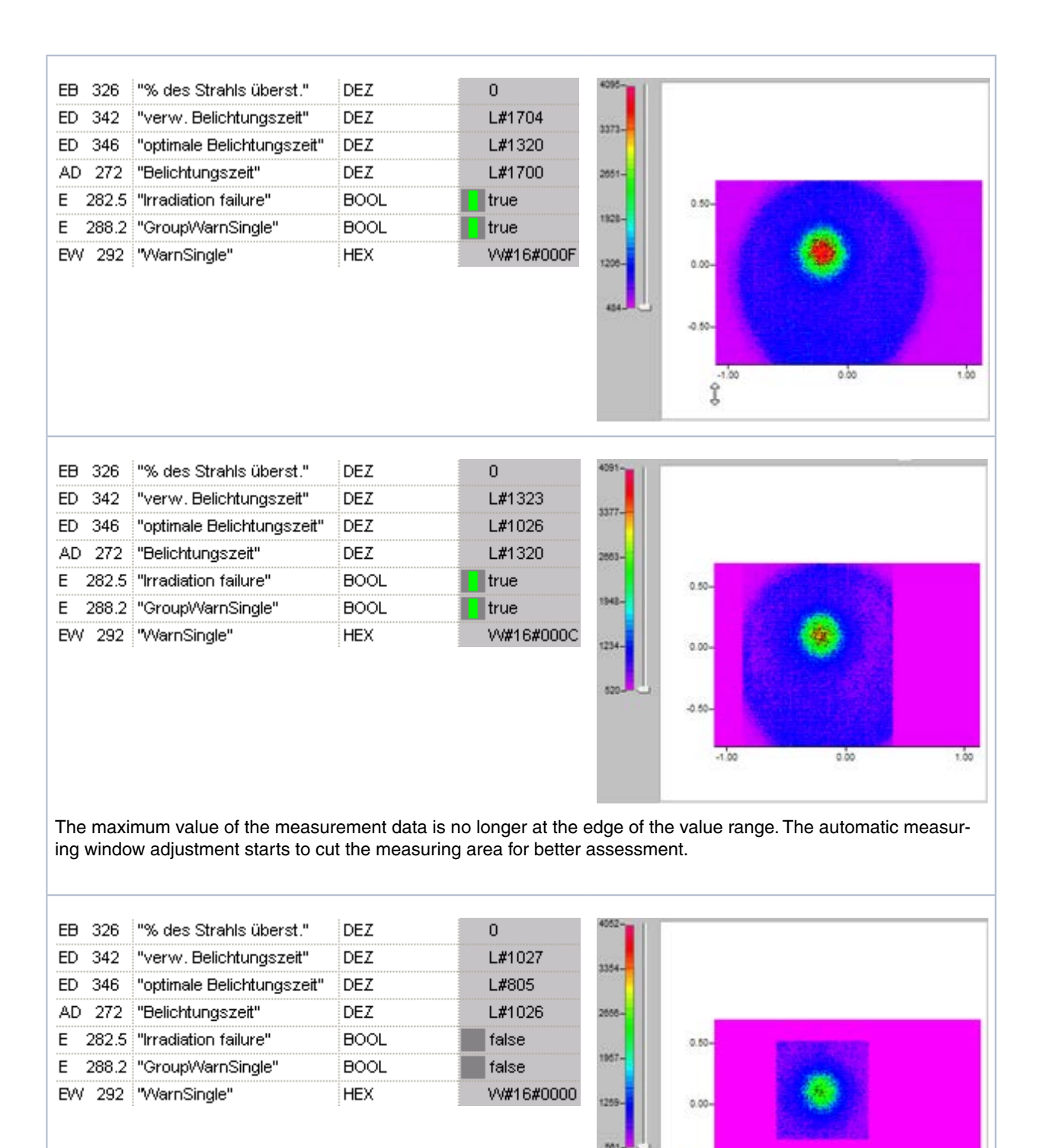

The ROI (region of interest) situated around the actual beam can now be correctly determined. The maximum value of the measurement data doesn't yet lie in the desired window.

-0.50

-1.00

1.00

0.00

#### FocusParameterMonitor

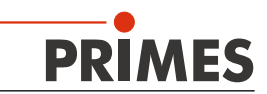

| ED 342 "verw. Belichtungszeit" DEZ L#806                                                                      |      |
|----------------------------------------------------------------------------------------------------|------|
| ED 346 "ortimele Belichtungszeit" DEZ 1#703                                                                   |      |
| ED 340 Optimale Delicitudigszeit DEZ E#Y02                                                                    |      |
| AD 272 "Belichtungszeit" DEZ L#805 200-                                                                       |      |
| E 282.5 "Irradiation failure" BOOL false aso                                                                  |      |
| E 288.2 "GroupWarnSingle" BOOL false                                                                          |      |
| EW 292 "WarnSingle" HEX W#16#0000                                                                             |      |
|                                                                                                    |      |
| 505-                                                                                                    |      |
| -0.50-                                                                                                    |      |
|                                                                                                    | 1.00 |
| -1.00 0.00                                                                                                    | 1.00 |
|                                                                                                    |      |
|                                                                                                    |      |
| EB 326 "% des Strahls überst." DEZ 0                                                                          |      |
| ED 342 "verw. Belichtungszeit" DEZ L#702                                                                      |      |
| ED 346 "optimale Belichtungszeit" DEZ L#699                                                                   |      |
| AD 272 "Belichtungszeit" DEZ L#702 2214-                                                                      | _    |
| E 282.5 "Irradiation failure" BOOL false 0.50-                                                                |      |
| E 288.2 "GroupWarnSingle" BOOL false                                                                          |      |
| EVV 292 "WarnSingle" HEX VV#16#0000                                                                           |      |
|                                                                                                    |      |
| 505                                                                                                    |      |
| -0.50-                                                                                                    |      |
|                                                                                                    | 1.10 |
| -1.00 0.00                                                                                                    | 1,00 |
|                                                                                                    |      |
| The modulation of the measurement is now in the desired range. This way the optimal exposure time is very cla | ose  |
| to that used for the last measurement                                                                         |      |

These steps complete the determination process for optimal exposure time for a laser power stage and beam geometry.

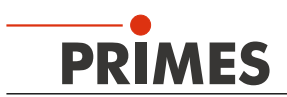

## 12 Measuring

## 12.1 Measuring Procedure Power Measurement

| System                                                     | FocusParameterMonitor                                                                          |
|------------------------------------------------------------|------------------------------------------------------------------------------------------------|
| Sets command.start                                         |                                                                                                |
|                                                            | If Shutter is open:                                                                            |
|                                                            | Deletes status.idle                                                                            |
|                                                            | Sets status.acknowledge                                                                        |
| Deletes command.start                                      |                                                                                                |
|                                                            | Deletes status.acknowledge                                                                     |
|                                                            | Ensures readiness for operation                                                                |
|                                                            | Deletes status.measurement_finished                                                            |
|                                                            | Sets status.ready                                                                              |
| Turns on the laser                                         |                                                                                                |
| Turns off the laser (after the necessary irradiation time) |                                                                                                |
|                                                            | The irradiation carried out is identified (by means of the temperature rise of the test piece) |
|                                                            | Deletes status.ready                                                                           |
|                                                            | Sets status.measurement_running                                                                |
|                                                            | Waits for thermalization (11 s)                                                                |
|                                                            | Optionally: detects the irradiation time                                                       |
|                                                            | Carries out power measurement                                                                  |
|                                                            | Enters results into the profibus register                                                      |
|                                                            | Deletes status.measurement_running                                                             |
|                                                            | Sets status.idle                                                                               |
|                                                            | Sets status.measurement_finished                                                               |
| Reads out the results                                      |                                                                                                |

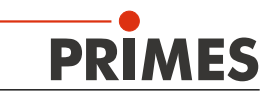

## 12.2 Measuring Procedure Focus Measurement (untriggered)

| System                                                                | FocusParameterMonitor                                                     |
|-----------------------------------------------------------------------|---------------------------------------------------------------------------|
| Sets parameters for measurement                                       |                                                                           |
|                                                                       |                                                                           |
| Sets command.start                                                    |                                                                           |
|                                                                       | Deletes status.idle                                                       |
|                                                                       | Deletes status.measurement_finished                                       |
|                                                                       | Deletes errorflags and -identification                                    |
|                                                                       | Reads parameters for the measurement (from the setup or the profibus)     |
|                                                                       | Sets status.ready_for_measurement                                         |
|                                                                       | Sets status.acknowledge                                                   |
| If status.ready_for_measurement ==1:<br>turns on the laser            |                                                                           |
| If laser is on and status.acknowledge == 1:<br>deletes command.start" |                                                                           |
|                                                                       |                                                                           |
|                                                                       | Deletes status.acknowledge                                                |
|                                                                       | Sets status.measurement_running                                           |
|                                                                       | Starts the measurement                                                    |
|                                                                       | When the measurement is finished: deletes status.measurement_run-<br>ning |
|                                                                       | Deletes status.ready_for_measurement                                      |
| Turns off the laser (after the necessary irradiation time)            |                                                                           |
|                                                                       | Calculates parameters                                                     |
|                                                                       | Enters parameters into Profibus register or error detections              |
|                                                                       | Sets status.measurement_finished                                          |
|                                                                       | Sets status.idle                                                          |
| Reads out results/error detections                                    |                                                                           |

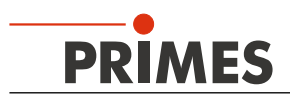

## 12.3 Measuring Procedure Focus Measurement (triggered)

| System                                                     | FocusParameterMonitor                                                     |
|------------------------------------------------------------|---------------------------------------------------------------------------|
|                                                            |                                                                           |
| Sets parameters for the measurement                        |                                                                           |
| Sets command.start                                         |                                                                           |
|                                                            | Deletes status.idle                                                       |
|                                                            | Deletes status.measurement_finished                                       |
|                                                            | Deletes Errorflags and -identification                                    |
|                                                            | Reads parameters for the measurement (from the setup or the profibus)     |
|                                                            | Sets status.acknowledge                                                   |
| If status.acknowledge == 1: deletes command.start          |                                                                           |
|                                                            | Deletes status.acknowledge                                                |
|                                                            | Sets status.measurement_running                                           |
|                                                            | Sets status.ready_for_measurement                                         |
| If status.ready_for_measurement==1:<br>turns on the laser  |                                                                           |
|                                                            | Laser is detected (trigger)                                               |
|                                                            | Starts the measurement                                                    |
|                                                            | When the measurement is finished: deletes status.measurement_run-<br>ning |
|                                                            | Deletes status.ready_for_measurement                                      |
| Turns off the laser (after the necessary irradiation time) |                                                                           |
|                                                            | Calculates parameters                                                     |
|                                                            | Enters parameters into Profibus register or error detections              |
|                                                            | Sets status.measurement_finished                                          |
|                                                            | Sets status.idle                                                          |
| Reads out results/error detections                         |                                                                           |

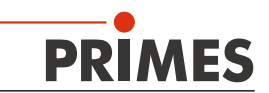

## 12.4 Measuring Procedure Combined Measurement

| System                                                                                                    | FocusParameterMonitor                                                                   |
|----------------------------------------------------------------------------------------------------|-----------------------------------------------------------------------------------------|
| Sets command.start for power module                                                                                                 |                                                                                         |
|                                                                                                    | If shutter is open:                                                                     |
|                                                                                                    | Power module deletes status.idle                                                        |
|                                                                                                    | Power module sets status.acknowledge                                                    |
| Deletes command.start for power module                                                                                              |                                                                                         |
|                                                                                                    | Power module deletes status.acknowledge                                                 |
|                                                                                                    | Power module ensures readiness for operation                                            |
|                                                                                                    | Power module deletes status.measurement_finished                                        |
|                                                                                                    | Power module sets status.ready                                                          |
| Sets parameters for measurement with focus module                                                                                   |                                                                                         |
| Sets command.start for focus module                                                                                                 |                                                                                         |
|                                                                                                    | Focus module deletes status.idle and status.measurement_fin-<br>ished                   |
|                                                                                                    | Focus module deletes Errorflags and -identification                                     |
|                                                                                                    | Focus module reads parameters for the measurement (from the setup or from the Profibus) |
|                                                                                                    | In case of a untriggered measurement: Focus module sets status. ready_for_measurement   |
|                                                                                                    | Focus module sets status.acknowledge                                                    |
| "In case of a untriggered measurement: if status.ready_for_measurement==1: turns on laser"                                          |                                                                                         |
| If status.acknowledge == 1 (and the laser is on<br>in case of a untriggered measurement):<br>deletes command.start for focus module |                                                                                         |
|                                                                                                    | Focus module deletes status.acknowledge                                                 |
|                                                                                                    | Focus module sets status.measurement_running                                            |
|                                                                                                    | In case of a triggered measurement: Focus module sets status. ready_for_measurement     |
| "In case of a triggered measurement: if status.<br>ready_for_measurement==1:<br>turns on the laser"                                 |                                                                                         |
|                                                                                                    | In case of a triggered measurement: Laser is detected by the Focus module (trigger)     |
|                                                                                                    | Focus module starts measurement                                                         |
|                                                                                                    | When the measurement is finished: Focus module deletes status. measurement_running      |
|                                                                                                    | Focus module deletes status.ready                                                       |
| Turns off the laser (after the necessary irradia-<br>tion time)                                                                     |                                                                                         |
|                                                                                                    | Focus module calculates parameters                                                      |
|                                                                                                    | Focus module enters parameters into Profibus register or error detections               |
|                                                                                                    | Focus module sets status.measurement_finished                                           |
|                                                                                                    | Focus module sets status.idle                                                           |

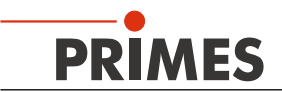

| System                         | FocusParameterMonitor                                                           |  |  |  |  |  |  |
|--------------------------------|---------------------------------------------------------------------------------|--|--|--|--|--|--|
| Reads out focus module results |                                                                                 |  |  |  |  |  |  |
|                                | Irradiation carried out is detected by the power module (tempera-<br>ture rise) |  |  |  |  |  |  |
|                                | Power module deletes status.ready                                               |  |  |  |  |  |  |
|                                | Power module sets status.measurement_running                                    |  |  |  |  |  |  |
|                                | Power module waits for thermalization (11 s)                                    |  |  |  |  |  |  |
|                                | Optionally: Power module detects irradiation time                               |  |  |  |  |  |  |
|                                | Power module carries out power measurement                                      |  |  |  |  |  |  |
|                                | Power module enters results into Profibus register                              |  |  |  |  |  |  |
|                                | Power module deletes status.measurement_running                                 |  |  |  |  |  |  |
|                                | Power module sets status.measurement_finished                                   |  |  |  |  |  |  |
|                                | Power module sets status.idle                                                   |  |  |  |  |  |  |
| Reads out power module results |                                                                                 |  |  |  |  |  |  |

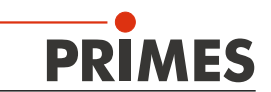

## 12.5 Measuring Procedure Caustic Measurement

| System                                                                                                    | FocusParameterMonitor                                                    |
|----------------------------------------------------------------------------------------------------|--------------------------------------------------------------------------|
| Sets command.caustic_measurement                                                                                                    |                                                                          |
| Sets parameter for caustic and for measurement                                                                                                    |                                                                          |
| Sets command.start                                                                                                    |                                                                          |
|                                                                                                    | Deletes status.idle                                                      |
|                                                                                                    | Deletes status.measurement_finished                                      |
|                                                                                                    | Deletes errorflags and -identification                                   |
|                                                                                                    | Reads parameters for the measurement (from the setup or the profibus)    |
|                                                                                                    | Sets status.caustic_measurement_running                                  |
|                                                                                                    | Sets status.ready_for_measurement                                        |
|                                                                                                    | Sets status.acknowledge                                                  |
| "If status.acknowledge == 1:<br>deletes command.start"                                                                                                    |                                                                          |
|                                                                                                    |                                                                          |
|                                                                                                    | Deletes status.acknowledge                                               |
|                                                                                                    | Sets status.measurement_running                                          |
|                                                                                                    | Starts the measurement                                                   |
|                                                                                                    | When the measurement is finished: deletes status.measurement_<br>running |
|                                                                                                    | Deletes status.ready_for_measurement                                     |
|                                                                                                    | Calculates parameters                                                    |
|                                                                                                    | Enters parameters into Profibus register or error detections             |
|                                                                                                    | Sets status.measurement_finished                                         |
|                                                                                                    | Sets status.idle                                                         |
| Repeat from "Sets parameter for caustic<br>and for measurement", for all planes                                                                                                    |                                                                          |
| Sets command.calculate_caustic                                                                                                    |                                                                          |
|                                                                                                    | Deletes status.caustic_measurement_running                               |
|                                                                                                    | Carries out caustic fit, calculates beam parameter                       |
|                                                                                                    | Enters parameters into Profibus register or error detections             |
|                                                                                                    | Sets status.caustic_measurement_finished                                 |
| Reads out focus results/ error detections                                                                                                    |                                                                          |
| Deletes command.calculate_caustic                                                                                                    |                                                                          |
| NOTICE! Setting and deleting command.<br>calculate_caustic must also be performed if<br>the caustic measurement is to be aborted<br>(for example, because plane results are<br>invalid). |                                                                          |

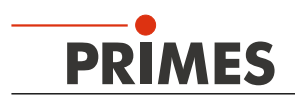

#### 12.6 Timing Diagram Power Measurement

As soon as the shutter is open, the device is ready for operation. In order to initialize the measuring device for the measurement, the bit "start" has to be set in the "Command"-byte by the external control (see Fig. 12.1).

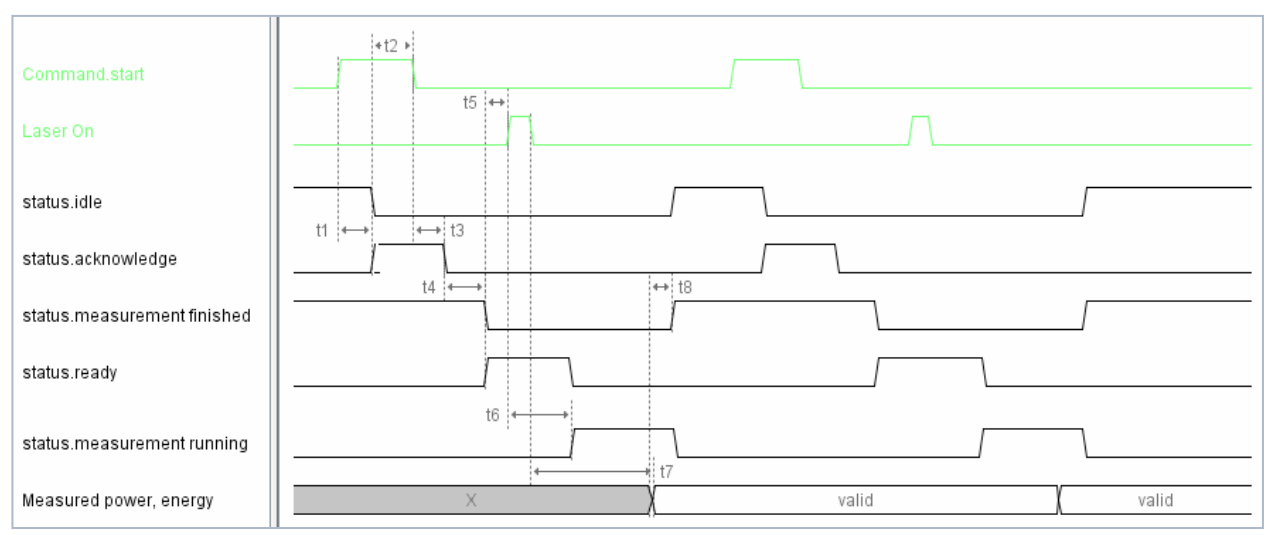

Fig. 12.1: Timing diagram power measurement

- t1: To confirm that the start command has been received, the measuring device sets the "Acknowledge" flag and deactivates "Idle".
- t2: Then the "Start" command must be deactivated.
- t3: Once "Start" has been deactivated again, "Acknowledge" is deactivated.
- t4: Once it is ready to measure, "Measurement Finished" is deactivated and "Ready" is set.
- t5: The laser pulse can then be triggered (shoot at the test piece for the calculated period of time or optional pulse length measurement).
- t6: After a short time, the measuring device will detect the laser pulse due to the increase in temperature of the test piece. The "Ready" is deactivated and the thermalization phase of the test piece is displayed in the status byte by the "Measurement Running" bit.
  After about 1 s, the shutter can be closed again ("PMM do close shutter" flag set).
- t7: After the thermalization phase ends (approx. 11 seconds), the pulse length can be determined if applicable and the measuring results (power, energy) calculated.
- t8: Once calculations are finished, the results log is populated; "Measurement Running" is deactivated, and it is set to "Measurement Finished" and "Idle". The results can now be read out.

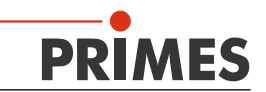

## 12.7 Timing Diagram Focal Point Measurement (Untriggered)

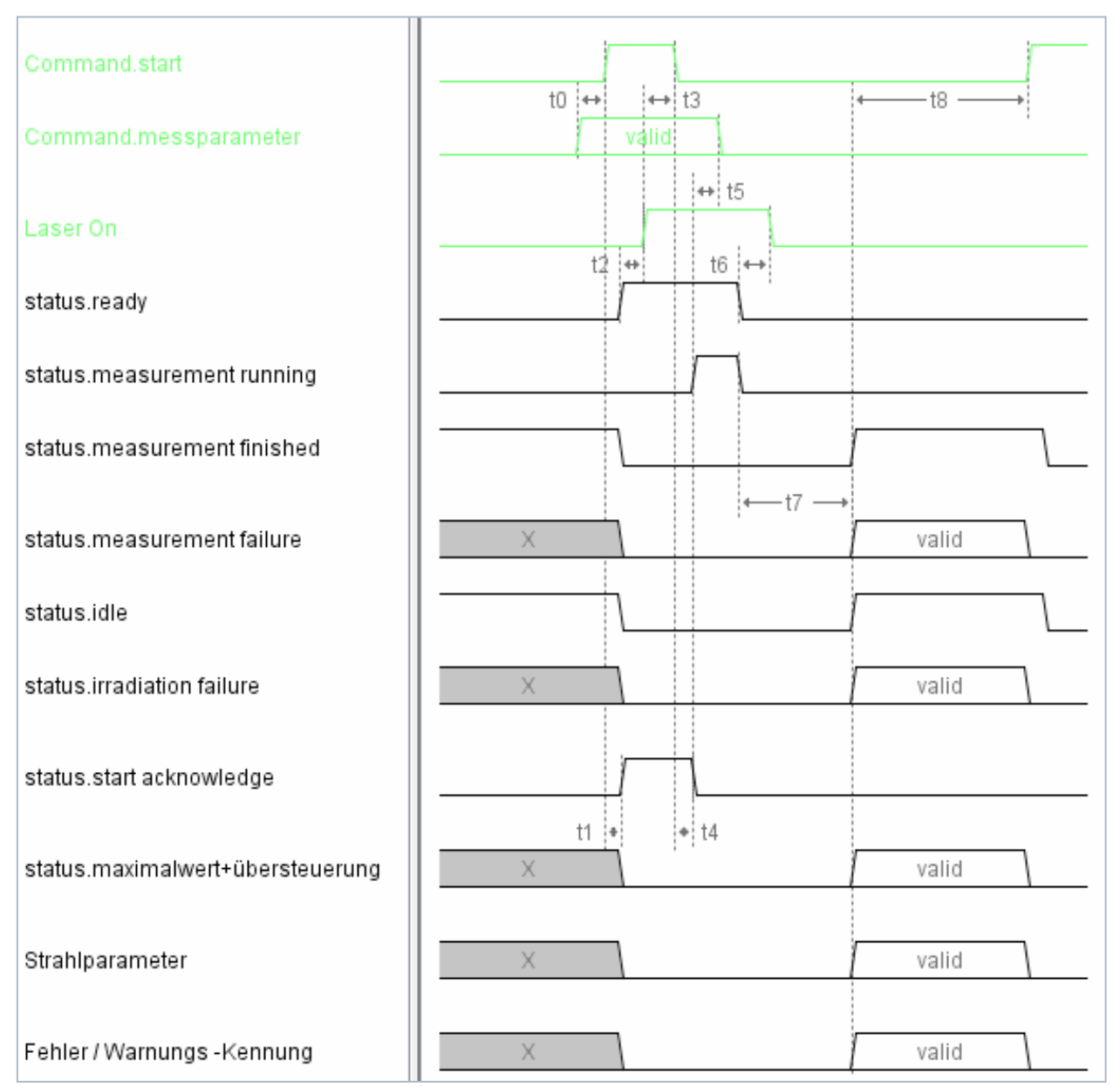

Fig. 12.2: Timing diagram for focal point measurement (untriggered)

- t0: The measuring parameters (setup no. or detailed measuring parameters) must be set before the "Start" flag is set.
- t1: To confirm that the start command and measuring parameters have been received, the "Start Acknowledge" flag is set and "Idle" and "Finished" deactivated. Likewise, the results log, the failure flags, and the failure identifiers are also deactivated.
  For an untriggered measurement, the "Ready" flag is set at the same time to indicate that the laser can be switched on.
- t2: Once "Ready" is set, the laser pulse should be triggered "Laser On".

- t3: Only then can the "Start" flag be deactivated, since the measurement starts after that (this only applies to untriggered measurements; with triggered measurements, "Start Acknowledge" can be acknowledged directly by deactivating "Start").
- t4: Once "Start" has been deactivated again, "Start Acknowledge" is deactivated and "Measurement Running" set.
- t5: Once "Start Acknowledge" has been deactivated again, this means that the measuring parameters have been imported; they can then be modified as desired (e.g. in preparation for the next measurement).
- t6: Once the actual measurement has come to an end, "Measurement Running" and "Ready" are deactivated. From this point on, the laster pulse "Laser On" can be switched off, since it will not be needed for subsequent calculations.
- t7: Once calculations have been completed (or a fatal failure has occurred), the flags are set to "Finished" and "Idle".

If the "Measurement Failure" flag is activated, a fatal error has occurred and the measurement or calculation has been disrupted. The cause of the failure is coded in the "Error Identified" log. If "Measurement Failure" is not set, the measurement and calculation has been successfully performed and the results can be found in the "Beam Parameter" results log. The maximum value of the raw data and an indication of how many pixels were overloaded is coded in the high byte of the status value.

It is possible that the "Irradiation Failure" flag has been set; in that case, a non-fatal failure has occurred (measurement overloaded or underloaded, beam on the edge of the measurement window). The cause is coded in the "Warning Identifier" log. Beam parameters have been determined, however, and these are available in the results registers.

- t8: Results as well as failure flags and identifiers are maintained until the next measurement is initiated by "Start".
- t9: With a triggered measurement, the measuring process is initiated once "Start" is deactivated and continues until the point at which the device is ready to measure and is waiting to be triggered (laser detected).
- t10: "Ready" is then set to show that the laser should now be switched on, "Laser On". The laser pulse shouldn't have been triggered in advance, since in that case it could be gone by the time the device is ready to measure!
- t11: In this case as well, "Measurement" and "Ready" are deactivated after the end of the actual measurement. From that point on, the laser pulse "Laser On" can be switched off.

PRI

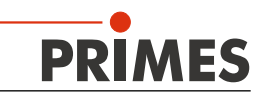

#### 12.8 Timing Diagram Focal Point Measurement (Triggered)

The following timing diagram shows a triggered measurement. This is the standard case.

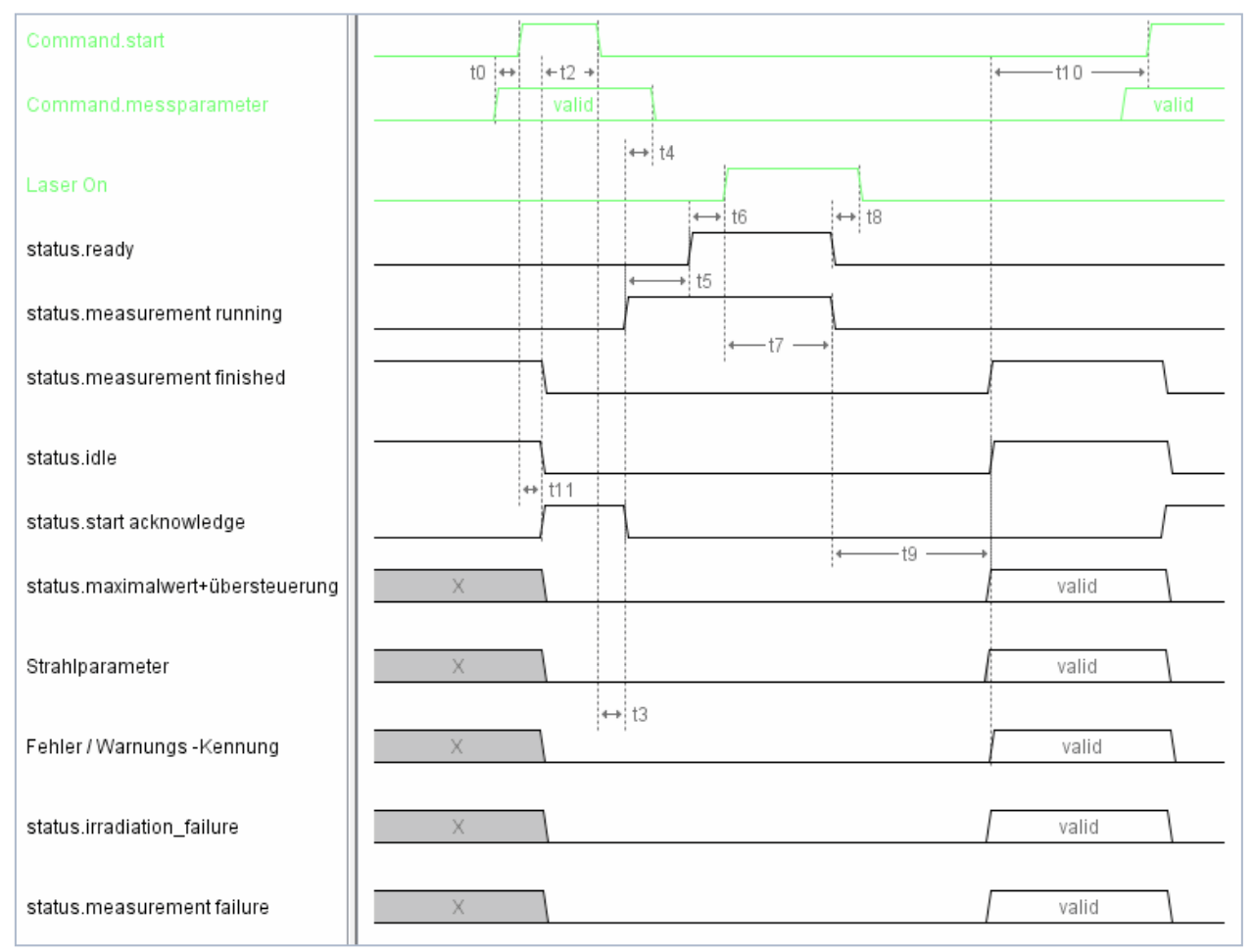

Fig. 12.3: Timing diagram for focal point measurement (triggered)

- T0: The measuring parameters (setup no. or detailed measuring parameters) must be set before the "Start" flag is set.
- t1: To confirm that the start command and measuring parameters have been received, the "Start Acknowledge" flag is set and "Idle" and "Finished" deactivated. Likewise, the results log, the failure flags, and the failure identifiers are also deactivated.
- t2: Then the "Start" flag can be deactivated.
- t3: Once "Start" has been deactivated again, "Start Acknowledge" is deactivated and "Measurement Running" set.
- t4: Once "Start Acknowledge" has been deactivated again, this means that the measuring parameters have been imported; they can then be modified as desired (e.g. in preparation for the next measurement).
- t5: Once it is ready to measure, it is set to "Ready". "Laser On" indicates that the laser should now be switched on. The laser pulse shouldn't have been triggered in advance, since in that case it could be gone by the time the device is ready to measure!
- t6: The laser pulse triggers the actual measurement.

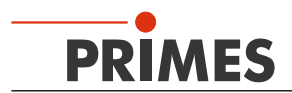

- t7: Once this has come to an end, "Measurement Running" and "Ready" are deactivated.
- t8: From this point on, the laster pulse "Laser On" can be switched off, since it will not be needed for subsequent calculations.
- t9: Once calculations have been completed (or a fatal failure has occurred), the flags are set to "Finished" and "Idle".

If the "Measurement Failure" flag is activated, a fatal error has occurred and the measurement or calculation has been disrupted. The cause of the failure is coded in the "Error Identified" log.

If "Measurement Failure" is not set, the measurement and calculation has been successfully performed and the results can be found in the "Beam Parameter" results log. The maximum value of the raw data and an indication of how many pixels were overloaded is coded in the high byte of the status value.

It is possible that the "Irradiation Failure" flag has been set; in that case, a non-fatal failure has occurred (measurement overloaded or underloaded, beam on the edge of the measurement window). The cause is coded in the "Warning Identifier" log. Beam parameters have been determined, however, and these are available in the results registers.

t10: Results as well as failure flags and identifiers are maintained until the next measurement is initiated by "Start".

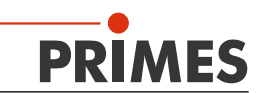

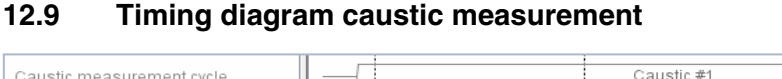

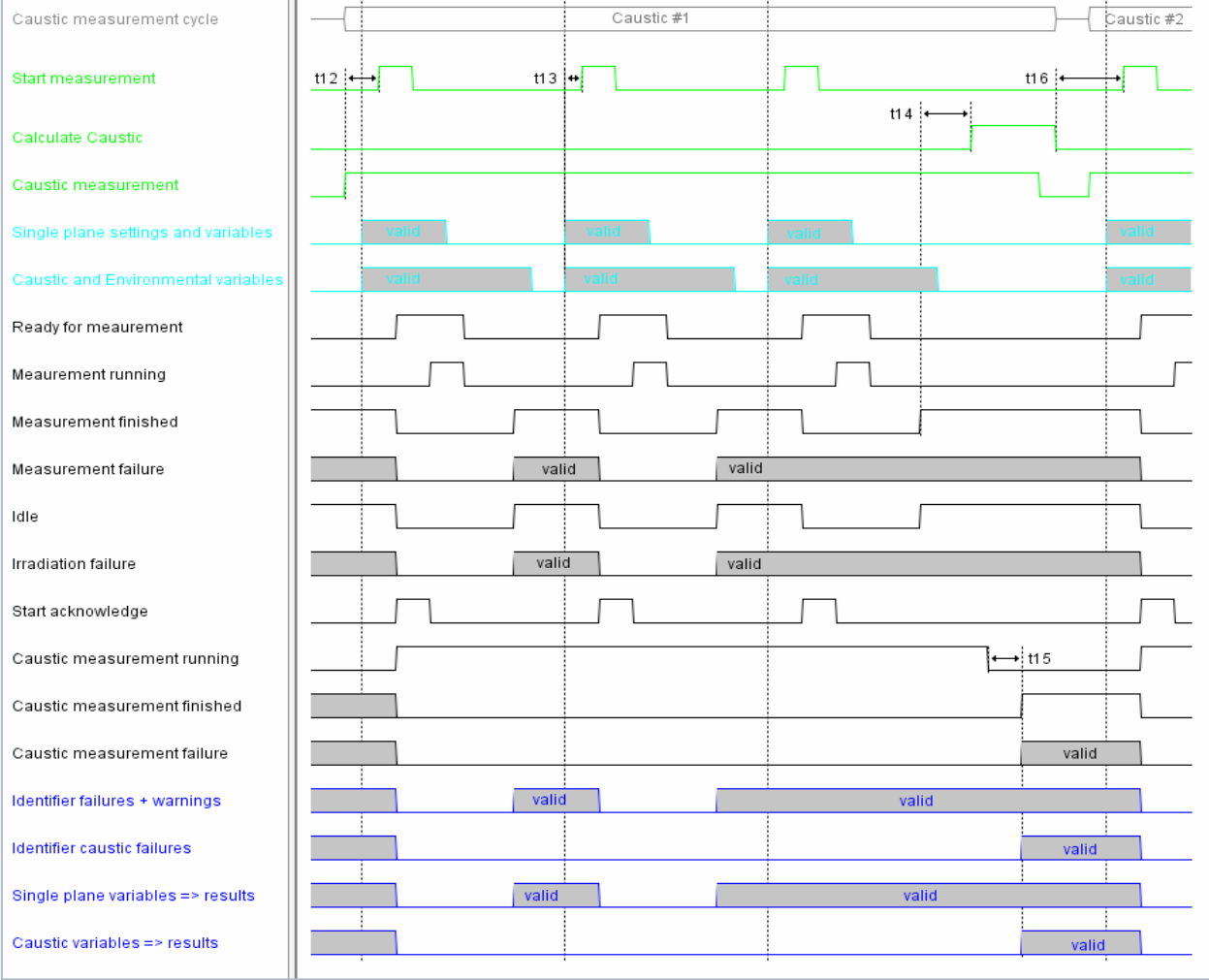

Fig. 12.4: Timing diagram for caustic measurement

- t12: Before the start of the first single plane measurement, "Caustic Measurement" must be set and then only deactivated once "Caustic Measurement Finished" has been set. The flag can also stay activated the whole time if you want to measure multiple caustics one right after the other.
- t13: The caustic variables (plane index and Z position) must be set just like the single plane variables before the "Start Measurement" flag is set. This applies to every single measurement plane. The parameters should be deleted only once "Start Acknowledge" has been deactivated again, and the Environmental variable should even be retained until "Measurement Finished" is set. As soon as the caustic variables have been imported, "Caustic Measurement Running" is set.
- t14: Once the last single plane has been measured and the corresponding calculations performed ("Measurement Finished" set), then you can set "Calculate Caustic". "Caustic Measurement Running" will then be deactivated.
- t15: Once the caustic fit and calculation of the beam parameters have been performed, "Caustic Measurement Finished" is set. Then the results ("Caustic Variables") will also be available. If errors occur, "Caustic Measurement Failure" is set, the cause of the failure is coded in the logs identifier for caustic measurement errors/warnings.
- t16: "Calculate Caustic" **must** be deactivated before the next caustic measurement (meaning "Caustic Measurement" is set) can be initiated.
  - When completing a caustic measurement, "Calculate Caustic" must be set, even in case of error, and then deactivated again so that a new caustic measurement can be initiated.

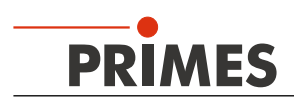

# 12.10 Timing diagram combined measurement (triggered focal point measurement and power measurement)

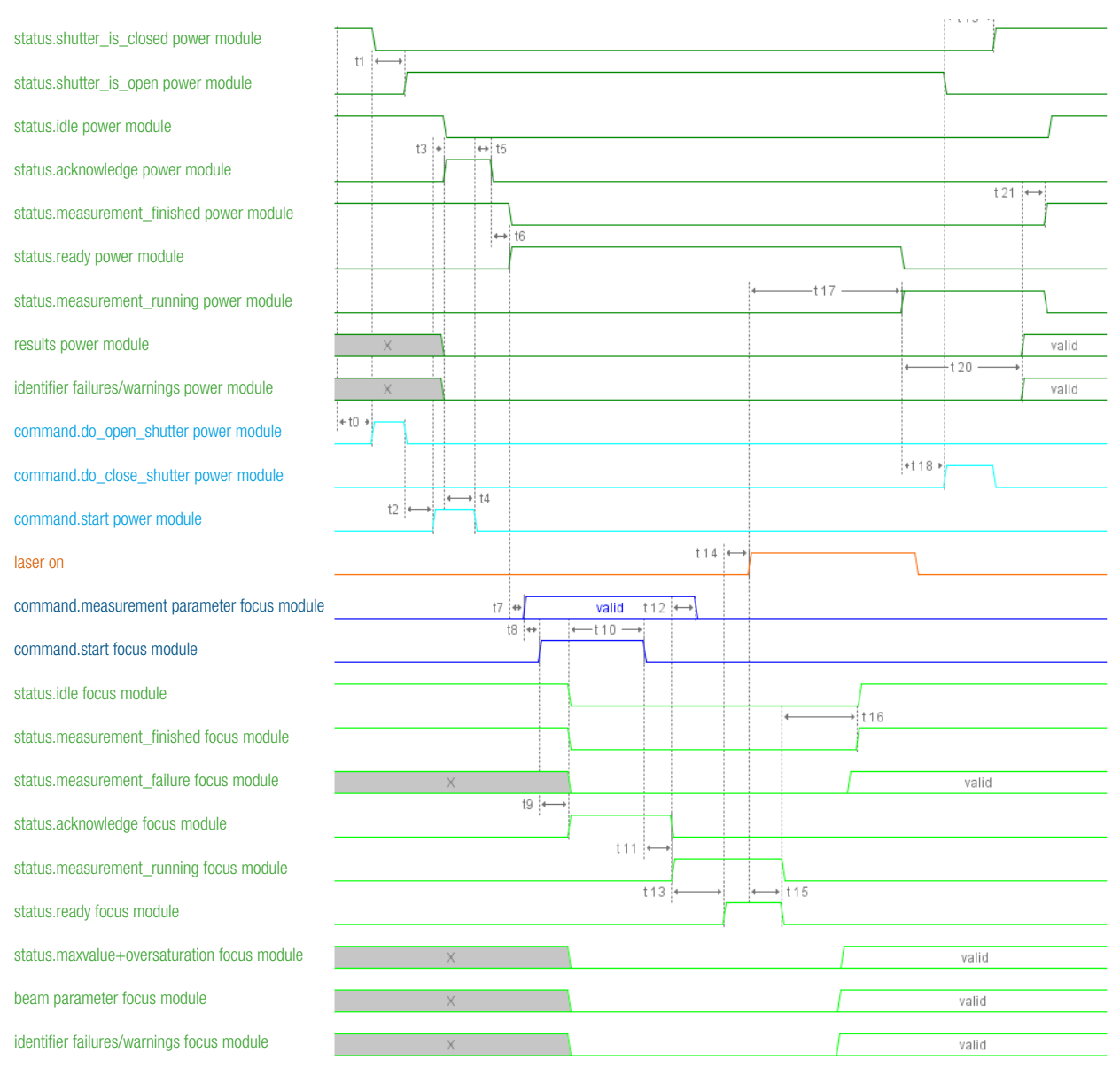

- t0: If the shutter is closed, opening must be triggered by setting the "do\_open\_shutter" bit in the PMM command byte.
- t1: If the "shutter\_is\_open" flag is set in the PMM status word (status of the power module), this has happened and the device is ready for measurement. "Do\_open\_shutter" can then be deleted.
- t2: To initialize the measurement, the "start" bit must be set in the PMM command byte.
- t3: As confirmation that the start command has been received, the measuring device sets the flag in the PMM status word "acknowledge" and "idle" is deleted.
- t4: The "start" command in the PMM command byte must then be deleted.
- t5: When "start" has been deleted again, "acknowledge" is deleted.

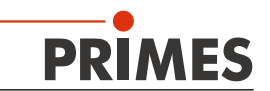

t6: When the device is ready for measurement, "measurement finished" in the PMM status word is deleted and "ready" is set.

The focus module is now addressed. The command bits and status flags described below are those contained in the focus module part (not PMM).

- t7: The measurement parameters (Setup No. or detailed measurement parameter) must be set before the "start" flag is set.
- t8: By analogy with the handshake at the start of power measurement, the "start" bit is then set in the command field for initialization.
- t9: As confirmation that the start command and the measurement parameters have been received, the "acknowledge" flag is set, "idle" and "finished" are deleted. The results registers, error flags and error identifiers are also deleted.
- t10: The "start" flag may then be deleted.
- t11: When "start" has been deleted again, "acknowledge" is deleted and "measurement running" is set.
- t12: When "acknowledge" has been deleted again, this confirms that the measurement parameters have been read in; they can then be changed as required (e.g. In preparation for the next measurement).
- t13: When the device is ready for measurement, "ready" is set as a signal that the laser should now be switched on.
- t14: The laser pulse can then be triggered ("Laser on" fire at the test specimen for the calculated time or pulse duration measurement option). The laser pulse triggers the actual measurement.
- t15: When this has been completed, "measurement running" and "ready" are deleted.
- t16: When the calculations have been completed (or a fatal error has occurred), the flags "finished" and "idle" are set.

If the "measurement failure" flag is set, a fatal error has occurred and the measurement or calculation was aborted. The cause of the error is encoded in the register "Error identifier".

If "measurement failure" is not set, the measurement and calculation was carried out successfully and the results can be found in the "beam parameter" results registers. The maximum value of the raw data and an indication of how many pixels were overridden is encoded in the high byte of the status word.

The flag "irradiation failure" may be set; in this case, a non-fatal error has occurred (measurement signal level too high or too low, beam lies at the edge of the measurement window). The cause is encoded in the register "Warning identifier". Beam parameters were nevertheless determined; these are then available in the results registers.

The power measurement is also carried out during the beam parameter measurement and calculation.

- t17: After a short Laser ON time, the power module detects the laser pulse from the increase in temperature of the test specimen. The "ready" flag in the PMM status word is deleted and the thermalization phase of the test specimen is indicated by "measurement running".
- t18: After approx. 1 s, when the laser has been switched off again, the shutter can also be closed again (set flag "PMM\_do\_close\_shutter").

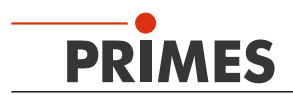

- t19: When the "shutter\_is\_closed" flag is set in the PMM status word, this has happened. "PMM\_do\_ close\_shutter" can then be deleted.
- t20: After the end of the thermalization phase (approx. 11 seconds), the pulse duration may be determined and the measurement results (power, energy) are calculated.
- t21: When the calculations have been completed, the results are written to the results register of the power measurement. In the PMM status word, "measurement running" is deleted, "measurement finished" and "idle" are set. The results can now be read out.

Results, error flags and identifiers are retained until the next measurement is initiated.

#### 13 Presentation of a measurement in the web browser

The FPM has a web interface. This can be used to display a measurement as an HTML page. Proceed as follows to access the measuring values:

#### 13.1 Standard FPM

The Ethernet connection jack is located under the cover for the inspection opening.

Remove the cover from the inspection opening on the port side of the device.

- 1. Connect the FPM to your network using an RJ45 cable.
- 2. Make sure that the FPM and your PC are on the same network. To do so, you may need to change the IP address of your PC. The IP address of the FPM is on its identification plate.
- 3. Open the web browser on your PC and enter the IP address of the FPM.

#### 13.1 FPM with Ethernet Port (Option)

The Ethernet connection jack is fed outwards through the cover for the inspection opening.

- 1. Connect the FPM to your network using an RJ45 cable.
- 2. Make sure that the FPM and your PC are on the same network. To do so, you may need to change the IP address of your PC. The IP address of the FPM is on its identification plate.
- 3. Open the web browser on your PC and enter the IP address of the FPM.

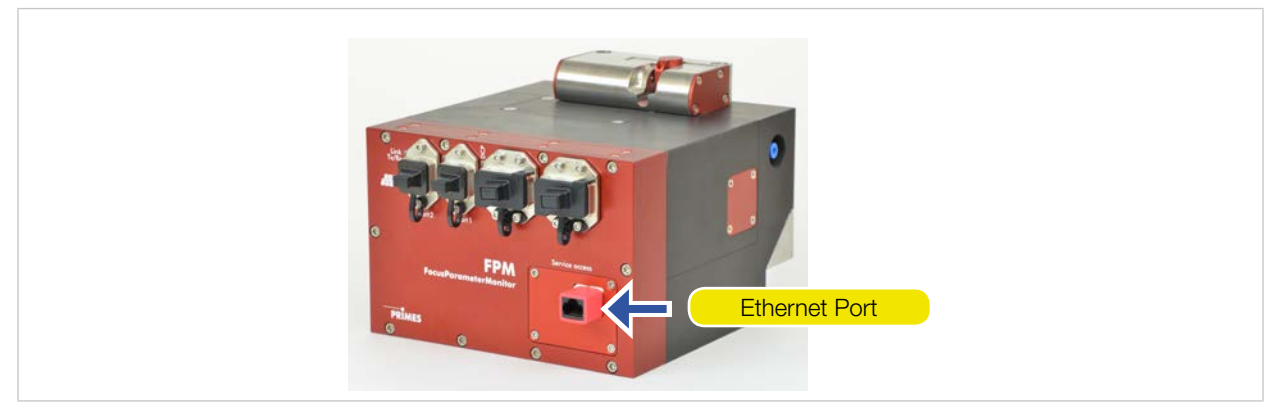

Fig. 13.1: FocusParameterMonitor with Ethernet connection

After a measurement, the single planes that have been measured are shown. It will display the power density distribution as a 2D display and the measuring values in tabular form.

If a caustic has been measured, this is also presented in 2D. The calculated values are shown in tabular

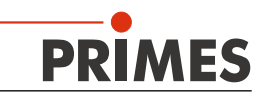

form. The last single plane of the caustic to be measured is also shown with the corresponding measuring values (see Fig. 13.2 on page 43).

You can save the website with any of the most common browsers (except Edge) for documentation purposes.

| Z [ov]                                | number of planes: 07      | waveleną | th: 1064 n | m       | image scalii                        | rg                                                                   |            |              | gridlines Z | number: 13     | unit: mm |
|---------------------------------------|---------------------------|----------|------------|---------|-------------------------------------|----------------------------------------------------------------------|------------|--------------|-------------|----------------|----------|
| 193.00 a<br>192.00                    | Fit algorithm:            | combined | Х          | Y       | image                               | resolution $x = 4$                                                   | 00 resolut | tion y = 400 | index       | pixelpositionY | value    |
| 191.00 n n                            | Focus Position [mm]:      |          | 0.117      | 0.043   | caustic area                        | pixelpos x = 10                                                      | 0 pixelp   | os y = 070   | 00          | 089            | 181.00   |
| 190.00                                | Focus Position Z [mm]:    | 185.996  | 185.983    | 186.009 | caustic area                        | pixelsize x = 24                                                     | 0 pixelsi  | ze y = 310   | 01          | 111            | 182.00   |
| 188.00                                | Focus Radius [mue]:       | 86.184   | 87.085     | 85.279  |                                     |                                                                      |            |              | 02          | 134            | 183.00   |
| 187.00                                | Focus plane index:        | 2        | 2          | 2       | gridlines r                         | number: 4                                                            | unit: mue  |              | 03          | 156            | 184.00   |
| 185.00                                | K:                        | 0.082    | 0.082      | 0.083   | index                               | pixelpositionX                                                       | value      |              | 04          | 179            | 185.00   |
| 184.00                                | M2:                       | 12.129   | 12.165     | 12.090  | 00                                  | 154                                                                  | -200.00    |              | 05          | 202            | 186.00   |
| 183.00                                | Rayleigh length [mm]:     | 1.808    | 1.841      | 1.776   | 01                                  | 225                                                                  | 0.00       |              | 06          | 224            | 187.00   |
| 181.00                                | BPP [mm*mrad]:            | 4.108    | 4.120      | 4.095   | 02                                  | 296                                                                  | 200.00     |              | 07          | 247            | 188.00   |
| -200 0 200 400                        | Divergence [mrad]:        | 95.328   | 94.622     | 96.028  | 03                                  | 367                                                                  | 400.00     |              | 08          | 269            | 189.00   |
| r [mue]                               | beam direction [mrad]:    |          | 1.353      | 5.547   |                                     |                                                                      |            |              | 09          | 292            | 190.00   |
|                                       |                           |          |            |         |                                     |                                                                      |            |              | 10          | 315            | 191.00   |
| Caustic presentation                  |                           |          |            |         |                                     |                                                                      |            |              | 11          | 337            | 192.00   |
|                                       |                           |          |            |         |                                     |                                                                      |            |              | 12          | 360            | 193.00   |
|                                       | Plane number: 06          |          |            |         | image scali                         | ng                                                                   |            |              |             |                |          |
|                                       | r [mue]:                  |          | 351.4      |         | projection:                         | rojection: 2.152                                                     |            |              |             |                |          |
|                                       | rx [mue]:                 |          | 349.0      |         | pixelzoom [img.pixel/meas.pixel]: 1 |                                                                      |            |              |             |                |          |
|                                       | ry [mue]:                 |          | 353.7      |         | image scale                         | image scale x [mue/pixel]: 8.797<br>image scale y [mue/pixel]: 8.797 |            |              |             |                |          |
|                                       | posx [mm]:                |          | 0.129      |         | image scale                         |                                                                      |            |              |             |                |          |
|                                       | posy [mm]:                |          | 0.114      |         | center of measurement area:         |                                                                      |            |              |             |                |          |
|                                       | posz [mm]:                |          | 193.100    |         | x [mm]: 1.635                       |                                                                      |            |              |             |                |          |
|                                       | angle X [°]:              |          | 36.41      |         | y [mm]:                             |                                                                      | 1.22       | 6            |             |                |          |
| 1 1 1 1 1 1 1 1 1 1 1 1 1 1 1 1 1 1 1 | volume:                   | 1        | 9215608    |         |                                     |                                                                      |            |              |             |                |          |
|                                       | peak intensity [kW/cm^.   | 2]:      | 786        |         |                                     | [mm] pix                                                             | el         |              |             |                |          |
|                                       | raw data max:             |          | 1995       |         | image pos x                         | -1.326                                                               | 0          |              |             |                |          |
|                                       | overexposed [%]:          |          | 0          |         | image size y                        | c 4.495 51                                                           | 2          |              |             |                |          |
|                                       | fill factor [%]:          |          | 51.4       |         | image pos v                         | : -1.360                                                             | 0          |              |             |                |          |
|                                       | attenuation final [dB]:   |          | -32.0      |         | image size v                        | r: 4.504 51                                                          | 2          |              |             |                |          |
|                                       | integration time final [m | uesec]:  | 5451       |         | window pos                          | x: -1.014 -2                                                         | 4          |              |             |                |          |
|                                       | int. time recommended [   | muesec]: | 11099      |         | window size                         | e x: 2.093 51                                                        | 2          |              |             |                |          |
|                                       | ROI position x [mm]:      |          | 1.075      |         | window pos                          | v: -1.100 -4                                                         | 0          |              |             |                |          |
|                                       | ROI position y [mm]:      |          | 0.657      |         | window size                         | e v: 2.093 51                                                        | 2          |              |             |                |          |
| Plane presentation                    | ROI size x [mm]:          |          | 1.378      |         | ROI pos x:                          | -0.560 8                                                             | 17         |              |             |                |          |
|                                       | ROI size y [mm]:          |          | 1.357      |         | ROI size x:                         | 1.378 33                                                             | 7          |              |             |                |          |
| 1                                     | POI resolution m          |          | 337        |         |                                     |                                                                      | =1         |              |             |                |          |
|                                       | KOI lesolution x.         |          |            |         | ROI pos y:                          | -0.569 9                                                             | 0          |              |             |                |          |

Fig. 13.2: Example for presentation of a caustic measurement in the web browser

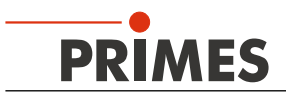

## 14 PROFIBUS/PROFINET-Parameter Set

## 14.1 Inputs

| In                         | FPM   | FPM<br>with<br>caustic<br>option | FPM     | FPM<br>with<br>caustic-<br>option |                                                         | Unit/Rep.<br>rate | Length | Туре  | Sign | FPM     | FPM<br>with<br>caustic<br>option |
|----------------------------|-------|----------------------------------|---------|-----------------------------------|---------------------------------------------------------|-------------------|--------|-------|------|---------|----------------------------------|
|                            | Ac    | ldress                           | Registe | r address                         |                                                         |                   |        |       |      |         |                                  |
| "Version<br>(read only)"   | 256   | 256                              | 0       | 0                                 | Device / Software revision                              | fix               | 2 byte | word  |      | 32 Byte | 32 Byte                          |
| "Constants<br>(read only)" | 258   | 258                              | 1+2     | 1+2                               | PMM constant: maximal capacity                          |                   | 4 byte | lword |      |         |                                  |
|                            | 262   | 262                              | 3+4     | 3+4                               | PMM constant: minimal energy                            |                   | 4 byte | lword |      |         |                                  |
|                            | 266   | 266                              | 5       | 5                                 | PMM constant: minimal irradiation time                  |                   | 2 byte | word  |      |         |                                  |
|                            | 268   | 268                              | 6       | 6                                 | PMM constant: maximal irradiation time                  |                   | 2 byte | word  |      |         |                                  |
|                            | 270   | 270                              | 7       | 7                                 | PMM constant: maximal power                             |                   | 2 byte | word  |      |         |                                  |
|                            | 272   | 272                              | 8       | 8                                 | PMM constant: minimal absorber temperature              |                   | 2 byte | word  |      |         |                                  |
|                            | 274   | 274                              | 9       | 9                                 | PMM constant: maximal absorber temperature              |                   | 2 byte | word  |      |         |                                  |
|                            | 276   | 276                              | 10      | 10                                | PMM constant: pulse duration mea-<br>surement available |                   | 2 byte | word  |      |         |                                  |
|                            | 278   | 278                              | 11      | 11                                | PMM constant: device type                               |                   | 2 byte | word  |      |         |                                  |
|                            | 280   | 280                              | 12      | 12                                | PMM constant: release                                   |                   | 2 byte | word  |      |         |                                  |
| Status (read only)         | 282.0 | 282.0                            | 13 high | 13 high                           | Ready for Measurement                                   | > 1Hz             | 1 byte | bool  |      |         |                                  |
|                            | 282.1 | 282.1                            |         |                                   | Measurement running                                     | > 1Hz             | -      | bool  |      | -       |                                  |
|                            | 282.2 | 282.2                            |         |                                   | Measurement finished                                    | > 1Hz             |        | bool  |      |         |                                  |
|                            | 282.3 | 282.3                            |         |                                   | Measurement failure                                     | > 1Hz             | -      | bool  |      |         |                                  |
|                            | 282.4 | 282.4                            |         |                                   | Idle                                                    | > 1Hz             | -      | bool  |      | -       |                                  |
|                            | 282.5 | 282.5                            |         |                                   | Irradiation failure                                     | > 1Hz             | -      | bool  |      | -       |                                  |
|                            | 282.6 | 282.6                            |         |                                   | Start acknowledge                                       | > 1Hz             | -      | bool  |      |         |                                  |
|                            | 282.7 | 282.7                            |         |                                   | Setup Params read                                       | > 1Hz             |        | bool  |      |         |                                  |
|                            | 283.0 | 283.0                            | 13 low  | 13 low                            | Caustic measurement running                             | > 1Hz             | 1 byte | bool  |      | -       |                                  |
|                            | 283.1 | 283.1                            |         |                                   | Caustic measurement finished                            | > 1Hz             | -      | bool  |      | -       |                                  |
|                            | 283.2 | 283.2                            |         |                                   | Caustic measurement failure                             | > 1Hz             |        | bool  |      |         |                                  |
|                            | 283.3 | 283.3                            |         |                                   |                                                         |                   | -      | bool  |      |         |                                  |
|                            | 283.4 | 283.4                            |         |                                   |                                                         |                   | -      | bool  |      | -       |                                  |
|                            | 283.5 | 283.5                            |         |                                   |                                                         |                   | 1      | bool  |      | 1       |                                  |
|                            | 283.6 | 283.6                            |         |                                   |                                                         |                   |        | bool  |      |         |                                  |
|                            | 283.7 | 283.7                            |         |                                   |                                                         |                   |        | bool  |      |         |                                  |
| "PMM<br>StatusSystem"      | 284.0 | 284.0                            | 14 high | 14 high                           | PMM status: ready                                       |                   | 1 byte | bool  |      |         |                                  |
|                            | 284.1 | 284.1                            |         |                                   | PMM status: running                                     |                   | -      | bool  |      | -       |                                  |
|                            | 284.2 | 284.2                            |         |                                   | PMM status: finished                                    |                   | 1      | bool  |      |         |                                  |
|                            | 284.3 | 284.3                            |         |                                   | PMM status: too hot                                     |                   |        | bool  |      |         |                                  |
|                            | 284.4 | 284.4                            |         |                                   | PMM status: idle                                        |                   | -      | bool  |      |         |                                  |
|                            | 284.5 | 284.5                            |         |                                   | PMM status: irradiation failure                         |                   | -      | bool  |      | -       |                                  |
|                            | 284.6 | 284.6                            |         |                                   | PMM status: start acknowledge                           |                   | -      | bool  |      |         |                                  |
|                            | 284.7 | 284.7                            |         |                                   | PMM status: shutter acknowledge                         |                   |        | bool  |      |         |                                  |
| "PMM<br>StatusShutter"     | 285.0 | 285.0                            | 14 low  | 14 low                            | PMM status: shutter is open                             |                   | 1 byte | bool  |      |         |                                  |
|                            | 285.1 | 285.1                            |         |                                   | PMM status: shutter is closed                           |                   | -      | bool  |      |         |                                  |
|                            | 285.2 | 285.2                            |         |                                   | PMM status: shutter is moving                           |                   | -      | bool  |      | -       |                                  |
|                            | 285.3 | 285.3                            |         |                                   | PMM status: shutter timeout                             |                   |        | bool  |      |         |                                  |
|                            | 285.4 | 285.4                            |         |                                   | PMM status: error shutter anglesensor                   |                   |        | bool  |      |         |                                  |
|                            | 285.5 | 285.5                            |         |                                   |                                                         |                   | ļ      | bool  |      |         |                                  |
|                            | 285.6 | 285.6                            |         |                                   |                                                         |                   |        | bool  |      | -       |                                  |
|                            | 285.7 | 285.7                            |         | <u> </u>                          |                                                         |                   |        | bool  |      |         |                                  |
| StatusReserve              | 286   | 286                              | 15      | 15                                |                                                         |                   | 2 byte | word  |      |         |                                  |

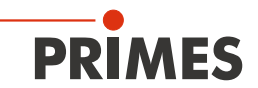

| In                                   | FPM   | FPM<br>with<br>caustic<br>option | FPM     | FPM<br>with<br>caustic<br>option |                                                 | Unit/ Rep.rate             | Length | Туре  | Sign | FPM     | FPM<br>with<br>caustic<br>option |
|--------------------------------------|-------|----------------------------------|---------|----------------------------------|-------------------------------------------------|----------------------------|--------|-------|------|---------|----------------------------------|
|                                      | Ado   | lress                            | Registe | r address                        |                                                 |                            |        |       |      |         |                                  |
| Warnings and er-<br>rors (read only) | 288.0 | 288.0                            | 16 high | 16 high                          | Group warning: general warning                  |                            | 1 byte | bool  |      | 64 byte | 64 byte                          |
|                                      | 288.1 | 288.1                            |         |                                  |                                                 |                            |        | bool  |      | -       |                                  |
|                                      | 288.2 | 288.2                            | _       |                                  | Group warning: single measure-<br>ment warning  |                            |        | bool  |      |         |                                  |
|                                      | 288.3 | 288.3                            |         |                                  | Group warning: caustic measure-<br>ment warning |                            |        | bool  |      |         |                                  |
|                                      | 288.4 | 288.4                            |         |                                  | Group error: hardware error                     |                            |        | bool  |      | ]       |                                  |
|                                      | 288.5 | 288.5                            |         |                                  | Group error: parameter error                    |                            |        | bool  |      | ]       |                                  |
|                                      | 288.6 | 288.6                            |         |                                  | Group error: single measure-<br>ment error      |                            |        | bool  |      |         |                                  |
|                                      | 288.7 | 288.7                            |         |                                  | Group error: caustic measure-<br>ment error     |                            |        | bool  |      |         |                                  |
|                                      | 289   | 289                              | 16 low  | 16 low                           |                                                 |                            | 1 byte | byte  |      |         |                                  |
|                                      | 290   | 290                              | 17      | 17                               | Identifier for general warnings                 | per meas.<br>cycle         | 2 byte | word  |      |         |                                  |
|                                      | 292   | 292                              | 18      | 18                               | Identifier for single measurement warnings      | per meas.<br>cycle         | 2 byte | word  |      |         |                                  |
|                                      | 294   | 294                              | 19      | 19                               | Identifier for caustic measurement<br>warnings  | per meas.<br>cycle         | 2 byte | word  |      | 1       |                                  |
|                                      | 296   | 296                              | 20      | 20                               | Identifier for hardware errors                  | per meas.<br>cycle         | 2 byte | word  |      |         |                                  |
|                                      | 298   | 298                              | 21      | 21                               | Identifier for parameter errors                 | per meas.<br>cycle         | 2 byte | word  |      | ]       |                                  |
|                                      | 300   | 300                              | 22      | 22                               | Identifier for single measurement errors        | per meas.<br>cycle         | 2 byte | word  |      |         |                                  |
|                                      | 302   | 302                              | 23      | 23                               | Identifier for caustic measurement errors       | per meas.<br>cycle         | 2 byte | word  |      |         |                                  |
| Variable; single plane (read only)   | 304   | 304                              | 24      | 24                               | Beam radius combined                            | m*E-7 /per<br>meas. cycle  | 2 byte | word  |      | ]       |                                  |
|                                      | 306   | 306                              | 25      | 25                               | Beam radius in x                                | m*E-7 /per<br>meas. cycle  | 2 byte | word  |      |         |                                  |
|                                      | 308   | 308                              | 26      | 26                               | Beam radius in y                                | m*E-7 /per<br>meas. cycle  | 2 byte | word  |      |         |                                  |
|                                      | 310   | 310                              | 27      | 27                               | Beam position in x                              | µm /per<br>meas. cycle     | 2 byte | word  |      |         |                                  |
|                                      | 312   | 312                              | 28      | 28                               | Beam position in y                              | µm /per<br>meas. cycle     | 2 byte | word  |      |         |                                  |
|                                      | 314   | 314                              | 29      | 29                               | Angle x                                         | °*E-2 /per<br>meas. cycle  | 2 byte | word  | +/-  |         |                                  |
|                                      | 316   | 316                              | 30+31   | 30+31                            | Beam volume                                     | ADC-Counts                 | 4 byte | lword |      |         |                                  |
|                                      | 320   | 320                              | 32+33   | 32+33                            | Peak Intensity                                  | kW/cm² /per<br>meas. cycle | 4 byte | lword |      |         |                                  |
|                                      | 324   | 324                              | 34      | 34                               | Level indicator: maximum of raw data            | per meas.<br>cycle         | 2 byte | word  |      | ]       |                                  |
|                                      | 326   | 326                              | 35 high | 35 high                          | % of beam overdriven (i.e. raw data == 4095)    | % /per meas.<br>cycle      | 1 byte | byte  |      |         |                                  |
|                                      | 327   | 327                              | 35 low  | 35 low                           | Fill factor                                     | % / per meas.<br>cycle     | 1 byte | byte  |      |         |                                  |
|                                      | 328   | 328                              | 36      | 36                               | ROI window position x                           | µm per meas.<br>cycle      | 2 byte | word  |      |         |                                  |
|                                      | 330   | 330                              | 37      | 37                               | ROI window position y                           | µm /per<br>meas. cycle     | 2 byte | word  |      |         |                                  |
|                                      | 332   | 332                              | 38      | 38                               | ROI window size x                               | µm /per<br>meas. cycle     | 2 byte | word  |      |         |                                  |
|                                      | 334   | 334                              | 39      | 39                               | ROI window size y                               | µm /per<br>meas. cycle     | 2 byte | word  |      | ]       |                                  |
|                                      | 336   | 336                              | 40      | 40                               | ROI resolution x                                | Pixel                      | 2 byte | word  |      |         |                                  |
|                                      | 338   | 338                              | 41      | 41                               | ROI resolution y                                | Pixel                      | 2 byte | word  |      | ]       |                                  |

|   | -•  |    |
|---|-----|----|
| P | RIM | ES |

| In                                 | FPM     | FPM<br>with<br>caustic<br>option | FPM   | FPM<br>with<br>caustic<br>option |                                         | Unit/ Rep.rate                     | Length  | Туре  | Sign | FPM     | FPM<br>with<br>caustic<br>option |
|------------------------------------|---------|----------------------------------|-------|----------------------------------|-----------------------------------------|------------------------------------|---------|-------|------|---------|----------------------------------|
|                                    | Add     | Address Register address         |       |                                  |                                         |                                    |         |       |      |         |                                  |
|                                    | 340     | 340                              | 42    | 42                               | Used attenuation                        | dB * (-10) /<br>per meas.<br>cycle | 2 byte  | word  |      |         |                                  |
|                                    | 342+344 | 342                              | 43+44 | 43+44                            | Used integration time                   | µsec /per<br>meas. cycle           | 4 byte  | lword |      |         |                                  |
|                                    | 346+348 | 346                              | 45+46 | 45+46                            | Optimal integration time                | µsec / per<br>meas. cycle          | 4 byte  | lword |      |         |                                  |
|                                    | 350     | 350                              | 47    | 47                               |                                         |                                    | 18 byte |       |      |         |                                  |
| "Variable; caustic<br>(read only)" |         | 352                              |       | 48                               | Focus position x                        | µm / per<br>meas. cycle            | 2 byte  | word  | +/-  |         | "24 byte<br>(12                  |
|                                    |         | 354                              |       | 49                               | Focus position y                        | µm /per<br>meas. cycle             | 2 byte  | word  | +/-  |         | words)"                          |
|                                    |         | 356+358                          |       | 50+51                            | Focus position z                        | per meas.<br>cycle                 | 4 byte  | lword | +/-  |         |                                  |
|                                    |         | 360                              |       | 52                               | Focus radius combined                   | m*E-7 / per<br>meas. cycle         | 2 byte  | word  |      |         |                                  |
|                                    |         | 362                              |       | 53                               | Focus radius in x                       | m*E-7 / per<br>meas. cycle         | 2 byte  | word  |      |         |                                  |
|                                    |         | 364                              |       | 54                               | Fokus radius in y                       | m*E-7 / per<br>meas. cycle         | 2 byte  | word  |      |         |                                  |
|                                    |         | 366+368                          |       | 55+56                            | Focus position zx                       | µm / per<br>meas. cycle            | 4 byte  | lword | +/-  |         |                                  |
|                                    |         | 370+372                          |       | 57+58                            | Focus position zy                       | µm / per<br>meas. cycle            | 4 byte  | lword | +/-  |         |                                  |
|                                    |         | 374                              |       | 59                               | Divergence angle (mrad)                 | rad *E-5 / per<br>meas. cycle      | 2 byte  | word  |      |         |                                  |
| "Variable;<br>PMM<br>(read only)"  | 352+354 | 376+378                          | 48+49 | 60+61                            | PMM result: remaining_capacity          |                                    | 4 byte  | lword |      | 20 Byte | 20 Byte                          |
|                                    | 356+358 | 380+382                          | 50+51 | 62+63                            | PMM result: absorber temperature        |                                    | 4 byte  | lword |      | ]       |                                  |
|                                    | 360+362 | 384+386                          | 52+53 | 64+65                            | PMM result: housing tempera-<br>ture 1  |                                    | 4 byte  | lword |      |         |                                  |
|                                    | 364+366 | 388+390                          | 54+55 | 66+67                            | PMM result: housing tempera-<br>ture 2  |                                    | 4 byte  | lword |      |         |                                  |
|                                    | 368+370 | 392+394                          | 56+57 | 68+69                            | PMM result: housing tempera-<br>ture 3  |                                    | 4 byte  | lword |      |         |                                  |
|                                    | 372+374 | 396+398                          | 58+59 | 70+71                            | PMM result: measured energy             |                                    | 4 byte  | lword |      |         |                                  |
|                                    | 376+378 | 400+402                          | 60+61 | 72+73                            | PMM result: measured power              |                                    | 4 byte  | lword |      |         |                                  |
|                                    | 380+382 | 404+406                          | 62+63 | 74+75                            | PMM result: measured irradiation time   |                                    | 4 byte  | lword |      |         |                                  |
|                                    | 384+386 | 408+410                          | 64+65 | 76+77                            | PMM result: measured power uncorrected  |                                    | 4 byte  | lword |      |         |                                  |
|                                    | 388+390 | 412+414                          | 66+67 | 78+79                            | PMM result: temperature differ-<br>ence |                                    | 4 byte  | lword |      |         |                                  |

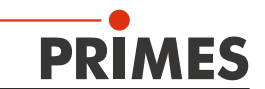

## 14.2 Outputs

| Out                       | FPM   | FPM<br>with<br>caustic<br>option | FPM     | FPM<br>with<br>caustic<br>option |                                                                                                    | Unit/ Rep.rate      | Length | Туре  | Sign |
|---------------------------|-------|----------------------------------|---------|----------------------------------|----------------------------------------------------------------------------------------------------|---------------------|--------|-------|------|
|                           | Ado   | dress                            | Registe | er address                       |                                                                                                    |                     |        |       |      |
| Command (set              | 256.0 | 256.0                            | 0 high  | 0 high                           | Setup 1                                                                                                    |                     |        | bool  |      |
| by ProfiBus)              | 256.1 | 256.1                            |         |                                  | Setup 2                                                                                                    |                     |        | bool  |      |
|                           | 256.2 | 256.2                            |         |                                  | Setup 3                                                                                                    |                     |        | bool  |      |
|                           | 256.3 | 256.3                            |         |                                  | Setup 4                                                                                                    |                     |        | bool  |      |
|                           | 256.4 | 256.4                            |         |                                  | Start measurement                                                                                            |                     |        | bool  |      |
|                           | 256.5 | 256.5                            |         |                                  | Measurement finished -> calculate Caustic                                                                    |                     |        | bool  |      |
|                           | 256.6 | 256.6                            |         |                                  |                                                                                                    |                     |        | bool  |      |
|                           | 256.7 | 256.7                            |         |                                  | Reset                                                                                                    |                     |        | bool  |      |
|                           | 257.0 | 257.0                            | 0 low   | 0 low                            | Measurement mode: bit 0                                                                                      |                     |        | bool  |      |
|                           | 257.1 | 257.1                            |         |                                  | Measurement mode: bit 1                                                                                      |                     |        | bool  |      |
|                           | 257.2 | 257.2                            |         |                                  | Evaluation algorithm: bit 0                                                                                  |                     |        | bool  |      |
|                           | 257.3 | 257.3                            |         |                                  | Evaluation algorithm: bit 1                                                                                  |                     |        | bool  |      |
|                           | 257.4 | 257.4                            |         |                                  | Flag: unit of integration control                                                                            |                     |        | bool  |      |
|                           | 257.5 | 257.5                            |         |                                  | Flag: Automatic exposure control                                                                             |                     |        | bool  |      |
|                           | 257.6 | 257.6                            |         |                                  | Flag: Caustic measurement                                                                                    |                     |        | bool  |      |
|                           | 257.7 | 257.7                            |         |                                  | Flag: Simplified measurement                                                                                 |                     |        | bool  |      |
|                           | 258.0 | 258.0                            | 1 hiah  | 1 hiah                           | Flag: external trigger                                                                                       |                     |        | bool  |      |
|                           | 258.1 | 258.1                            |         | 3                                | Trigger mode: bit 0                                                                                          |                     |        | bool  |      |
|                           | 258.2 | 258.2                            |         |                                  | Trigger mode: bit 1                                                                                          |                     |        | bool  |      |
|                           | 258.3 | 258.3                            |         |                                  | Bead Setup Params                                                                                            |                     |        | bool  |      |
|                           | 258.4 | 258.4                            |         |                                  | Save Setup Params                                                                                            |                     |        | bool  |      |
|                           | 258.5 | 258.5                            |         |                                  |                                                                                                    |                     |        | bool  |      |
|                           | 258.6 | 258.6                            |         |                                  |                                                                                                    |                     |        | bool  |      |
|                           | 250.0 | 250.0                            |         |                                  |                                                                                                    |                     |        | bool  |      |
|                           | 259.0 | 259.0                            | 1 low   | 1 low                            | PMM command: start measurement                                                                               |                     |        | bool  |      |
|                           | 250.0 | 259.0                            | 11000   | 11000                            | PMM command: do open shutter                                                                                 |                     |        | bool  |      |
|                           | 250.1 | 250.1                            |         |                                  | PMM command: do close shutter                                                                                |                     |        | bool  |      |
|                           | 250.2 | 259.2                            |         |                                  |                                                                                                    |                     |        | bool  |      |
|                           | 259.5 | 259.5                            |         |                                  |                                                                                                    |                     |        | bool  |      |
|                           | 250.4 | 250.5                            |         |                                  |                                                                                                    |                     |        | bool  |      |
|                           | 259.5 | 259.5                            |         |                                  | DMM commandi da program                                                                                      |                     |        | bool  |      |
|                           | 259.0 | 259.0                            |         |                                  | PMM command, do program                                                                                      |                     |        | bool  |      |
| Single plane              | 259.7 | 209.7                            | 2       | 2                                | Promising counts                                                                                             | counto              | 2 huto | word  |      |
| global settings           | 200   | 200                              | 2       | 2                                | PeamEind: percentage                                                                                         | 2001113             | 2 Dyte | word  |      |
| (write only)              | 202   | 202                              | 3       | 3                                |                                                                                                    | 70                  | 2 Dyte | word  |      |
|                           | 204   | 204                              | 4+5     | 4+5                              |                                                                                                    | µsec                | 4 Dyte | iword |      |
| II Qia ale ale a          | 268   | 268                              | 6       | 0                                | Irigger level (0-4095)                                                                                       | counts              | 2 byte | word  |      |
| variable<br>(write only)" | 270   | 270                              | /       | /                                | Attenuation; if hag "automatic exposure control" (optimizer)<br>is set: start value for optimization         | dB * (-10)          | 2 byte | word  |      |
|                           | 272   | 272                              | 8+9     | 8+9                              | Integration time; if flag "automatic exposure control" (opti-<br>mizer) is set: start value for optimization | µsec                | 4 byte | lword |      |
|                           | 276   | 276                              | 10      | 10                               |                                                                                                    |                     | 2 byte | word  |      |
|                           | 278   | 278                              | 11      | 11                               | deflect position                                                                                             | μm                  | 2 byte | word  |      |
|                           | 280   | 280                              | 12      | 12                               | resolution in x                                                                                              | Pixel               | 2 byte | word  |      |
|                           | 282   | 282                              | 13      | 13                               | resolution in y                                                                                              | Pixel               | 2 byte | word  |      |
|                           | 284   | 284                              | 14      | 14                               | window size in x                                                                                             | µm /per meas. cycle | 2 byte | word  |      |
|                           | 286   | 286                              | 15      | 15                               | window size in y                                                                                             | µm /per meas. cycle | 2 byte | word  |      |
|                           | 288   | 288                              | 16      | 16                               | window position in x                                                                                         | µm /per meas. cycle | 2 byte | word  |      |
|                           | 290   | 290                              | 17      | 17                               | window position in y                                                                                         | µm /per meas. cycle | 2 byte | word  |      |

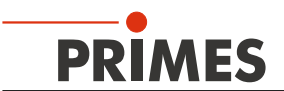

| Out                                           | FPM | FPM<br>with<br>caustic<br>option | FPM     | FPM<br>with<br>caustic<br>option |                     | Unit/ Rep.rate | Length | Туре  | Sign |
|-----------------------------------------------|-----|----------------------------------|---------|----------------------------------|---------------------|----------------|--------|-------|------|
|                                               | Ado | Iress                            | Registe | r address                        |                     |                |        |       |      |
| "Caustic var.                                 | 292 | 292                              | 18+19   | 18+19                            | plane position in z | μm             | 4 byte | lword | +/-  |
| (write only)"                                 | 296 | 296                              | 20      | 20                               | plane index (0-29)  |                | 2 byte | word  |      |
| "Environmen-<br>tal variable<br>(write only)" | 298 | 298                              | 21      | 21                               | Nominal laser power | w              | 2 byte | word  |      |

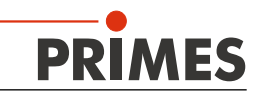

#### 14.3 Error Flags

#### 14.3.1 Error Detection Hardware

Group message "Error Hardware" is set. "Measurement Failure" is set.

| Error                 | Identification |
|-----------------------|----------------|
| Xilinx or ExtXi error | 0x0001         |
| EE-CRC not correct    | 0x0002         |

#### 14.3.2 Error Detection Parameter Selection

Group message "Error Parameter Selection" is set. "Measurement Failure" is set.

| Error                                      | Error Condition                                                                                         | Identification |
|--------------------------------------------|----------------------------------------------------------------------------------------------------|----------------|
| Window (in X) too small                    | <pre>mess_x == 0 or<br/>(anz_x&gt;512)&amp;&amp;((mess_y/anz_y)*projection) &lt; (pixelpitch_y*2)</pre> | 0x0001         |
| Window (in Y) too small                    | mess_y == 0                                                                                             | 0x0002         |
| Window (in X) too big/too far to the right | ((pos_x+mess_x)*projection) > ((pixelnumberx*pixelpitchx)/1000)                                         | 0x0004         |
| Window (in Y) too big/too far up           | ((pos_y+mess_y)*projection) > ((pixelnumbery*pixelpitchy)/1000)                                         | 0x0008         |
| Resolution (in X) too small                | anz_x == 0                                                                                              | 0x0010         |
| Resolution (in Y) too small                | anz_y == 0                                                                                              | 0x0020         |
| Resolution (in X) too big (for LDS)        | anz_x > 1024                                                                                            | 0x0040         |
| Resolution (in Y) too big (for LDS)        | anz_y > 1024                                                                                            | 0x0080         |
| Resolution (in X) too big                  | ((mess_x/anz_x)*projection) < (pixelpitchx)                                                             | 0x0100         |
| Resolution (in Y) too big                  | ((mess_y/anz_y)*projection) < (pixelpitchy)                                                             | 0x0200         |
| smallest y-window at x_<br>anz==1024       | ((mess_y/anz_y)*projection) < (pixelpitchy * 2)                                                         | 0x0400         |
| Too many pixel for array<br>sample_data    | ((anz_x+25)*anz_y) > 550000                                                                             | 0x0800         |
| Attenuation too strong                     | amp < -85.1;                                                                                            | 0x1000         |
| Integration time or delay too big          | tInt > 217026µs; tDelay > 217026 µs                                                                     | 0x2000         |
| Inadmissible BeamFind-<br>parameters       | counts > 4095 oder percent > 99                                                                         | 0x4000         |
| Other inadmissible parameter               | Evaluation algorithm > 1; Trigger mode > 2; Measuring mode>3;                                           | 0x8000         |

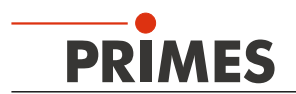

#### 14.3.3 Error Detection Single-Plane Measurement

Group message "Error Single-Plane Measurement" is set. "Measurement Failure" is set.

| Error                              | Error Condition                                                                                                    | Identification |
|------------------------------------|----------------------------------------------------------------------------------------------------|----------------|
| Trigger-Timeout occurred           | No laser pulse within 2 s after start.                                                                                      | 0x0001         |
| Error with upstream measurement    |                                                                                                    | 0x0002         |
| Error with raw data measurement    | Problem of EPGA process                                                                                                    | 0x0004         |
| Error with underground measurement | Fiblient of FFGA process.                                                                                                   | 0x0008         |
| Timeout measurement                | Measurement not executed within 4 s.                                                                                        | 0x0010         |
|                                    |                                                                                                    | 0x0020         |
|                                    |                                                                                                    | 0x0040         |
|                                    |                                                                                                    | 0x0080         |
| Timeout calculation                | Calculations after measurement not executed within 4 s<br>Possible cause: FTP transfer enabled, but no FTP server<br>found. | 0x0100         |
| No beam found with BeamFind        | Laser was off during measurement time.                                                                                      | 0x0200         |
|                                    |                                                                                                    | 0x0400         |
|                                    |                                                                                                    | 0x0800         |
| Volume negative                    | Beam parameters couldn't be calculated.                                                                                     | 0x1000         |
| beamdata.r2E < 0 (2. moments)      | Sensor signal not plausible.                                                                                                | 0x2000         |
| beamdata.x2E < 0 (2. moments)      | Probably Laser was off during measurement time,                                                                             | 0x4000         |
| beamdata.y2E < 0 (2. moments)      | or inappropriate integration time.                                                                                          | 0x8000         |

#### 14.3.4 Error Detection Caustic

Group message "Error Caustic" is set. "Measurement Failure" is set.

| Error                                    | Error Condition                                      | Identification |
|------------------------------------------|------------------------------------------------------|----------------|
| No focal length presetting               | No focal length transmitted.                         | 0x0001         |
| Plane counter: Input incorrect           | Plane number < 0 or >= 30.                           | 0x0002         |
| Too little planes for caustic evaluation | Less than 3 planes taken during cauctic measurement. | 0x0004         |
|                                          |                                                      | 0x0008         |
|                                          |                                                      | 0x0010         |
|                                          |                                                      | 0x0020         |
|                                          |                                                      | 0x0040         |
|                                          |                                                      | 0x0080         |
| Evaluation error; not calculable         | Caustic fit not successfull.                         | 0x0100         |

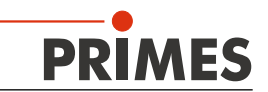

#### 14.3.5 Warning Detection Single-Plane Measurement

Group message "Warning Single-Plane Measurement" is set. "Irradiation failure" is set.

| Warning                | Warning Condition                                                                                                    | Identification |
|------------------------|----------------------------------------------------------------------------------------------------|----------------|
| Beam on the left edge  | Calculated subwindow or pos_x - r on the left edge                                                                                                    | 0x0001         |
| Beam on the right edge | Calculated subwindow or pos_x + r on the right edge                                                                                                    | 0x0002         |
| Beam on the lower edge | Calculated subwindow or pos_y - r on the lower edge                                                                                                    | 0x0004         |
| Beam on the top edge   | Calculated subwindow or pos_y + r on the upper edge                                                                                                    | 0x0008         |
| Oversaturated          | Raw data at impact (4095 counts) > 5 %<br>Reference surface: Calculated beam surface (if beam radius could be<br>calculated; otherwise: Subwindow, if BeamFind successful; otherwise:<br>window surface) | 0x0010         |
| Undersaturated         | Raw data < 2500 counts                                                                                                    | 0x0020         |

#### 14.3.6 Warning Detection Caustic

Group message "Warning Caustic" is set. "Irradiation failure" is set.

| Warning             | Warning Condition                              | Identification |
|---------------------|------------------------------------------------|----------------|
| No power presetting | No power value or power value == 0 transmitted | 0x0001         |
|                     |                                                | 0x0002         |
|                     |                                                | 0x0004         |
|                     |                                                | 0x0008         |
|                     |                                                | 0x0010         |
|                     |                                                | 0x0020         |

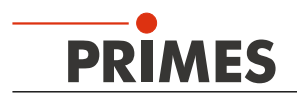

#### 15 Maintenance and Service

The operator is responsible for determining the maintenance intervals for the measuring device. PRIMES recommends a maintenance interval of 12 months for inspection and validation or calibration. If the device is used only sporadically, the maintenance interval can also be extended up to 24 months.

#### 15.1 Exchanging the Protective Window

In order to protect it from pollution, the FPM is delivered with a protective window inside the beam path. The protective window is inside an exchangeable cartridge, which can be exchanged fast and without any tools.

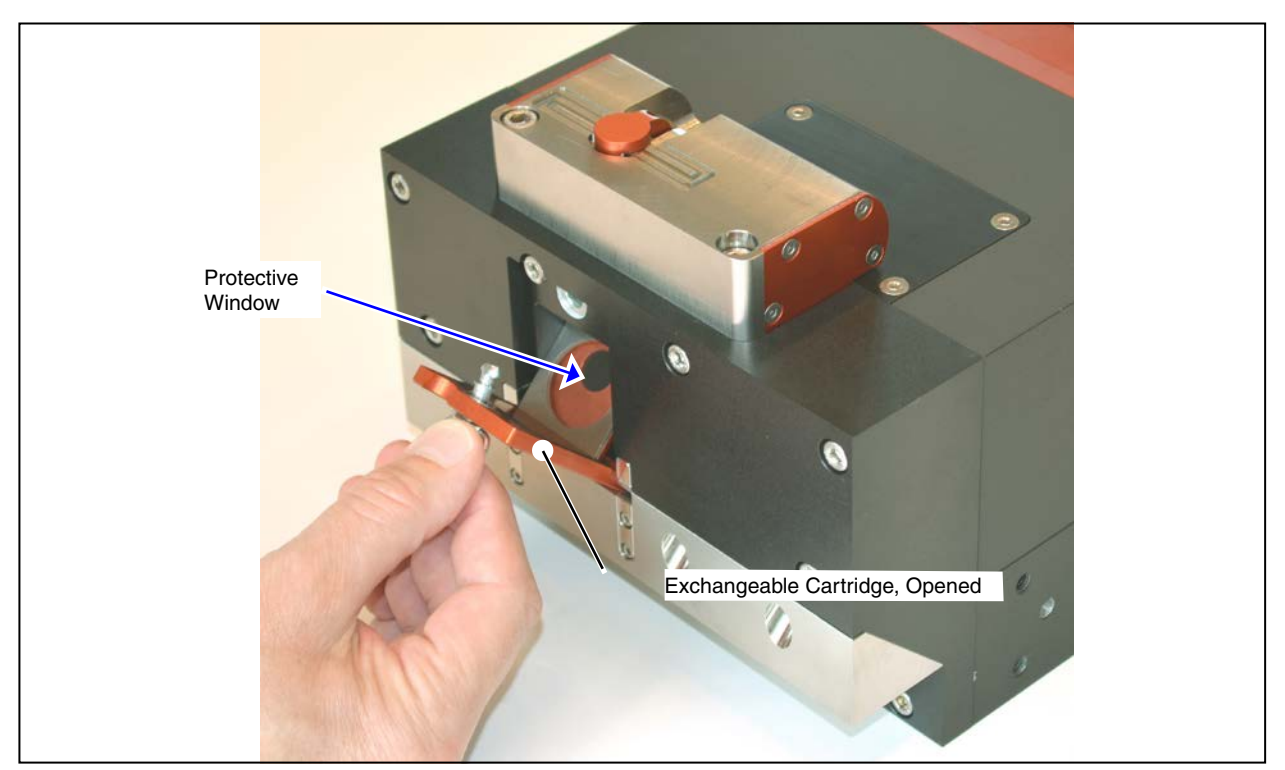

Fig. 15.1: Protective window inside the exchangeable cartridge

#### **Demounting/Mounting**

- 1. Turn the cassette shutter by  $90^{\circ}$  in order to unlock it.
- 2. Open the cassette and take it out of the housing.
- 3. Put in the new cassette.
- 4. Close the cassette and lock by turning it by 90° (the shutter locks into place audibly).

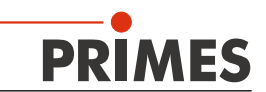

#### 15.2 Exchanging or Cleaning the Protective Window

The protective window in the protective window cartridge is an expendable part, which can be exchanged when necessary.

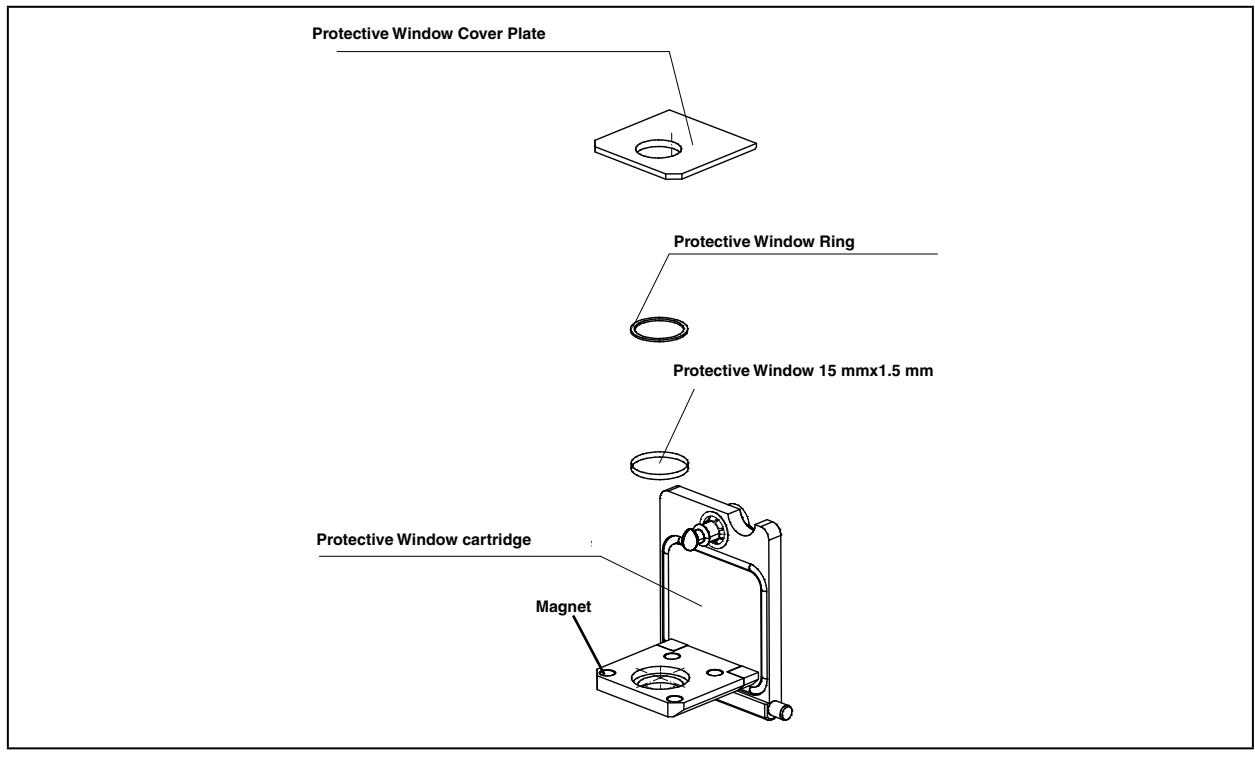

Fig. 15.2: Exploded view protective window cartridge

In order to clean or exchange the protective window, the cartridge can be dismantled. The protective window is held in the cartridge by means of four magnets and the cover plate.

The cover plate can be removed from the cartridge against the magnetic attraction. Concerning the reassembly please ensure that the protective window ring (see Fig. 15.2) is inside the cover plate and that the cover plate is flush to the side of the cartridge.

For the cleaning of the protective window we recommend acetone and optical paper.

#### 16 Measures for the Product Disposal

According to the Electrical and Electronic Equipment Act (ElectroG) PRIMES is obliged to dispose PRIMES measuring devices manufactured after August 2005 free of charge. PRIMES is registered as a manufacturer with the EAR foundation (German register for electronic waste). Our registry number is the following: WEEE-reg.-no. DE65549202.

You are welcome to return PRIMES measuring devices that are to be disposed free of charge to our address:

PRIMES GmbH Max-Planck-Str. 2 D-64319 Pfungstadt Germany

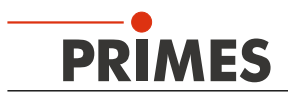

## 17 Accessories

| Article                                              | Order Number |
|------------------------------------------------------|--------------|
| Protective window cartridge                          | 200833       |
| Protective window (diameter 15 mm; thickness 1.5 mm) | 200834       |

## 18 Technical Data

| Supply Data                                                                                             |                         |                                              |
|----------------------------------------------------------------------------------------------------|-------------------------|----------------------------------------------|
| Supply voltage, DC<br>Maximum current consumption                                                       | V<br>mA                 | 24 ± 5 %<br>< 500                            |
| Compressed air (cleaned, oil free, dry particle < 10 nm)<br>Flow rate<br>Min. pressure<br>Max. pressure | Liter/min<br>bar<br>bar | 10 15<br>1<br>2                              |
| Characteristics Measurement                                                                             |                         |                                              |
| Focus diameter                                                                                          | μm                      | 50 1000                                      |
| Wavelength range                                                                                        | nm                      | 1030 1090                                    |
| Max. laser power (300 ms; 3000 J)                                                                       | kW                      | 8                                            |
| E <sub>Min</sub> per measuring cycle <sup>1)</sup>                                                      | J                       | 100                                          |
| E <sub>Max</sub> per measuring cycle <sup>1)</sup>                                                      | J                       | 3000                                         |
| Max. beam divergence                                                                                    | mrad                    | 60 or 120                                    |
| Max. peak intensity $I_{Max}$ (60 mm below the entrance aperture)                                       | MW/cm <sup>2</sup>      | typ. 1                                       |
| Max. spot diameter at the entrance aperture                                                             | mm                      | 2                                            |
| Position of the focus inside the device, maximum                                                        | mm                      | 15                                           |
| Laser pulse duration                                                                                    | S                       | 0.3 1                                        |
| Communication                                                                                           |                         |                                              |
| PROFIBUS                                                                                                | -                       | plug/socket 5-pole; M12-SPEEDCON;<br>B-coded |
| PROFINET                                                                                                | -                       | AIDA compatible RJ45 connectors              |
| Ambient Conditions                                                                                      |                         |                                              |
| Operating temperature range<br>Storage temperature range                                                | °C<br>℃                 | +15 +40<br>+5 +50                            |
| Reference temperature                                                                                   | °C                      | +22                                          |
| Admissible relative humidity (non-condensing)                                                           | %                       | 10 80                                        |
| Dimensions and Weight                                                                                   |                         |                                              |
| L x W x H (without cables or plugs)                                                                     | mm                      | 210 x 185 x 153                              |
| Weight, approx.                                                                                         | kg                      | 10                                           |
| Protection                                                                                              |                         |                                              |
| Type of protection (with a closed shutter)                                                              | -                       | IP64                                         |
| Protection category                                                                                     | _                       | III                                          |

<sup>1)</sup> Depending on the absorber temperature

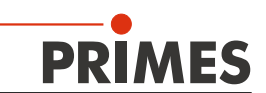

## 19 Dimensions

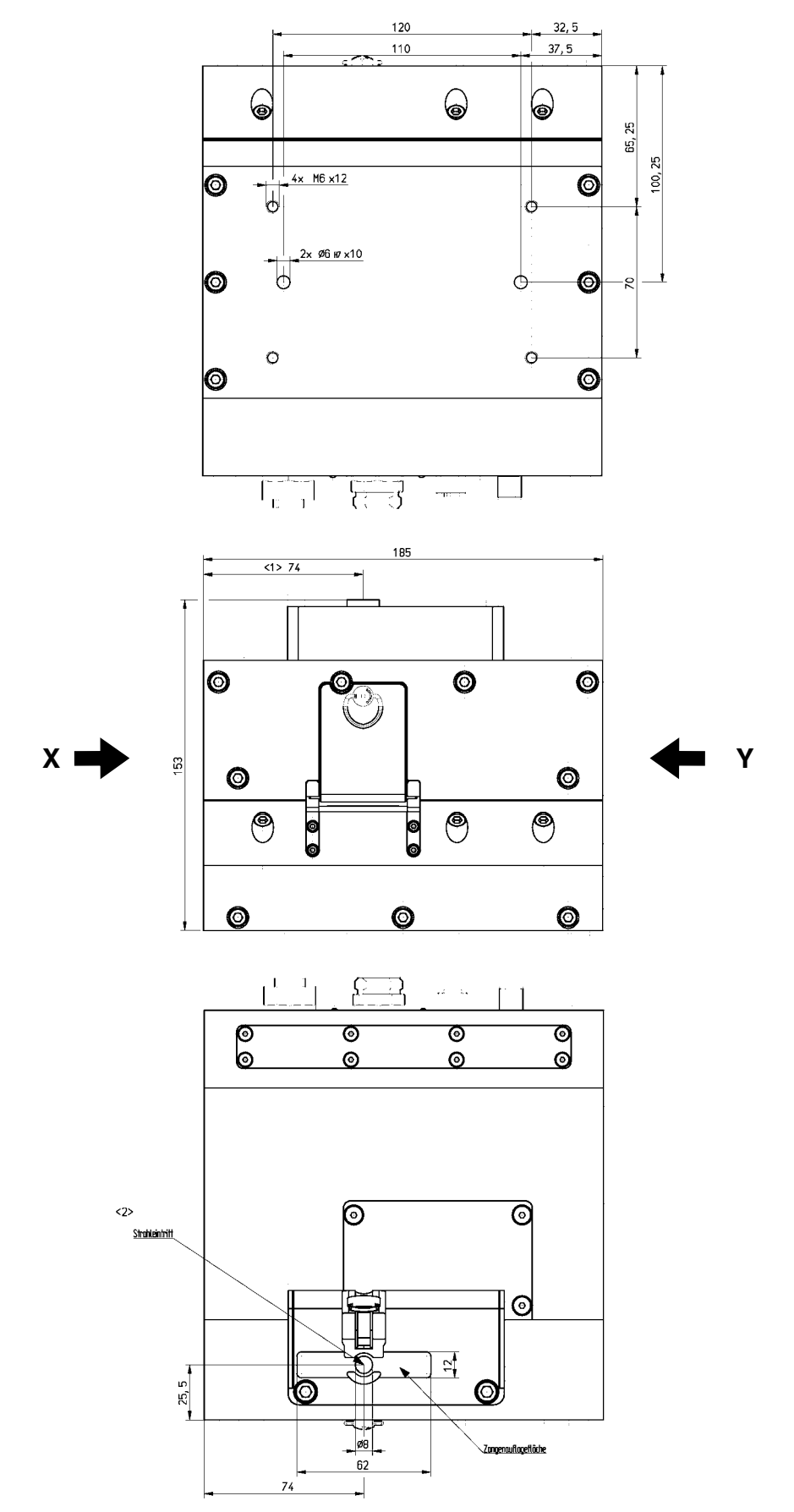

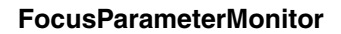

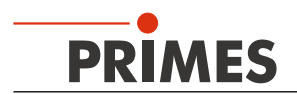

# All dimensions are given in mm Dimensions (Continuation)

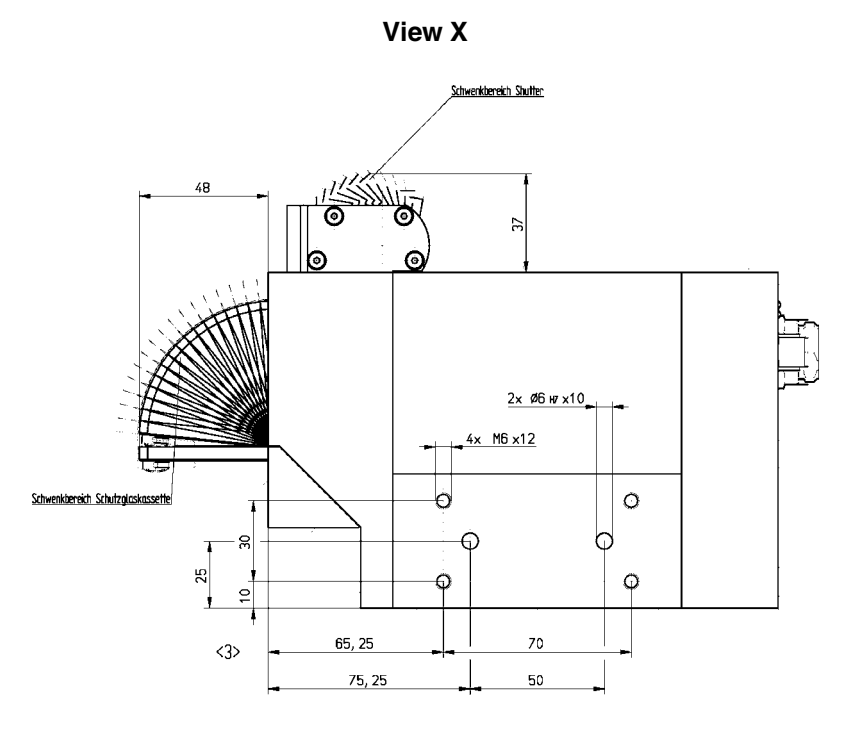

View Y

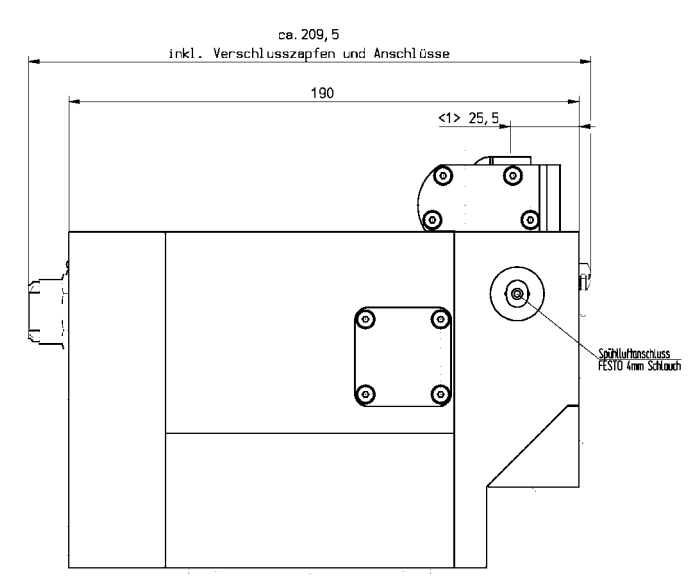

All dimensions are given in mm (general tolerance ISO 2768-v)

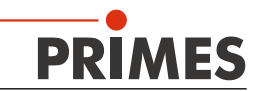

## 20 Declaration of incorporation for partly completed machinery

## Original Declaration of Incorporation of Partly Completed Machinery

according to the Machinery Directive 2006/42/EC, Annex II B

The manufacturer: PRIMES GmbH, Max-Planck-Straße 2, 64319 Pfungstadt, Germany hereby declares, that the partly completed machine with the designation:

## FocusParameterMonitor (FPM)

Types: FPM

is in conformity with the following relevant EC Directives:

Machinery Directive 2006/42/EC
 EMC Directive EMC 2014/30/EU

Low voltage Directive 2014/35/EU

 Directive 2011/65/EC on the restriction of the use of certain hazardous substances (RoHS) in electrical and electronic equipment
 Directive 2004/22/EC on measuring instruments

> Authorized for the documentation: PRIMES GmbH, Max-Planck-Str. 2, 64319 Pfungstadt, Germany

The technical documentation according to Annex VII Part B of the Machinery Directive which belongs to the partly completed machinery was drawn up. The manufacturer obligates himself to provide the national authority in charge with technical documents in response to a duly substantiated request within an adequate period of time.

This partly completed machinery is intended for the integration into a laser system. An initial operation is strictly prohibited until it was ensured that the complete machine, into which the partly completed machinery was integrated, is in compliance with the requirements of the EC-Directive 2006/42/EC as well as the Laser Safety, e.g. the DINENISO12254, the DINEN60825 and TROS.

Pfungstadt, April 26, 2017

Dr. Reinhard Kramer, CEO